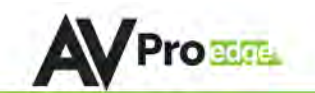

# **User Manual**

# AC-MX44/88-AUHD-HDBT

18 Gbps True 4K60 4:4:4 4x4/8x8 HDMI Matrix w/ Mirrored 18Gbps (Using ICT) HDBaseT Outputs. 70 Meters 4K 60 4:4:4 & HDR / 100 Meters 1080P. Dual Audio De-Embedding, Scaling & Delay.

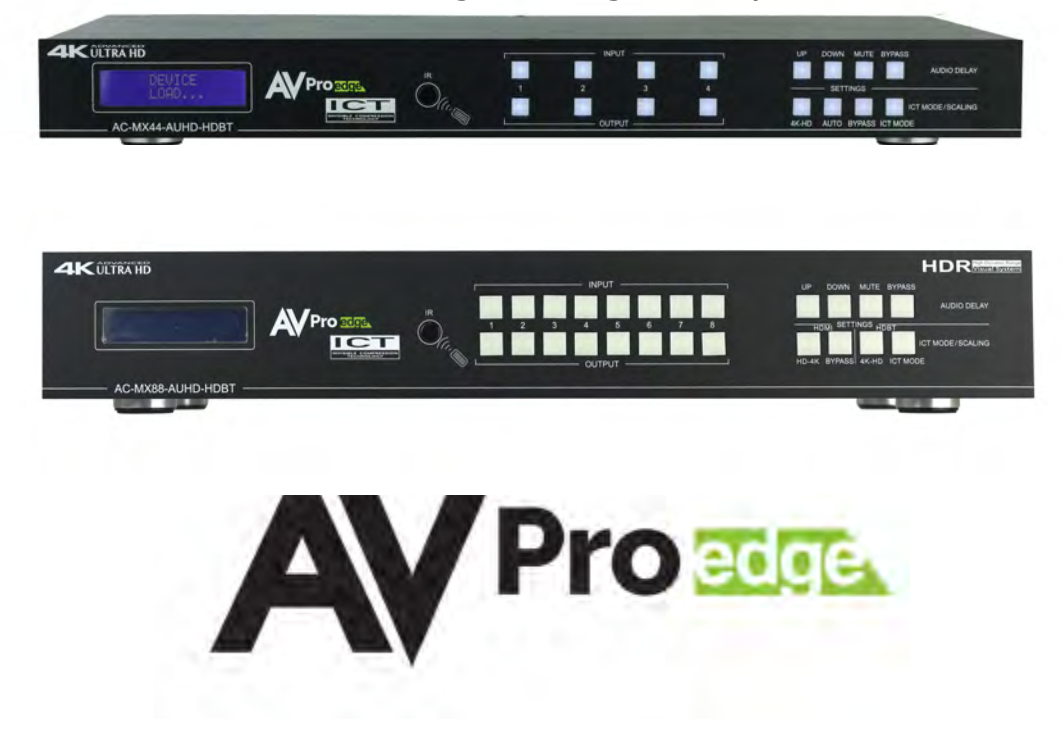

The AC-MX44/88-AUHD-HDBT is a true 4x4/8x8 HDMI/HDBaseT matrix switch. This unit includes 4/8 HDMI inputs, and 4/8 HDMI/HDBaseT output blocks. These output blocks include a HDBaseT and HDMI port, these ports are mirrored, and both are active. This Matrix supports HDMI 2.0(a/b), HDCP 2.2, up to 4K video resolution, and up to 18 Gbps bandwidth. We are able to pass 18Gbps through category cable by using the new HDBaseT technology we have developed called "ICT", learn more about ICT below. This switch allows any source (Blu-ray, UHD Blu-ray, satellite receiver, game consoles, PCs, etc ... ) to be shown on any of the connected displays. This matrix equalizes and amplifies the output to ensure the HDMI signal can be transmitted through long HDMI cables without loss of quality.

Audio Delay is "On-Board" so you can manage lip-sync issue before it is a problem. Also with built in Scalers you don't have to forfeit that 4K signal just because you have a couple older displays. All that with Full EDID management allows maximum flexibility with today's wide mixture of sources and displays.

This is an ideal solution for digital entertainment centers, HDTV retail, show sites, data centers, schools, conference and training centers and more!

### Features:

- HDMI 2.0(a/b)
- 18Gbps Uncompressed Bandwidth Support on HDMI
- 18 Gbps wit ICT on HDBaseT outputs
- 4K60 4:4:4 Support
- Full HDR Support (HDR 10 & 12 Bit)
- Dolby Vision, HDR10+ and HLG Support
- HDCP 2.2 (and all earlier versions supported)
- 1080p > 4K Up Scaling on HDMI outputs
- 4K > 1080P Down Scaling on HDBaseT outputs
- Advanced EDID Management
- IR, RS-232 and LAN Control Options
- Digital Toslink Out (7CH PCM, DD, DD+, DTS, DTS-MA)
- Balanced Analog Out (2CH PCM)
- Audio Delay for Digital & Analog Out
- HDBaseT Compatibility mode for mixed systems! (More below)
- Driver Support for Crestron, C4, RTI, ELAN and more!!!
- Extracted Audio Now Supports DD+, DTS Master Audio on Toslink
- Extracted Audio Now Has 3 Operating Modes. Bound to Input, Bound to Output, or Independent Matrix
- Built in Test Pattern on Each Output to Verify Infrastructure

## Quick Installation:

- 1. Connect the HDMI input sources (Blu-ray, Set Top Box, etc...) to the AC-MX44-AUHD-HDBT.
- 2. Connect the HDMI output devices (AVR, Display, Distribution Amplifier, Extender) to the ACQUICK-MX44-AUHD-HDBT.
- 3. Power on the sources.
- 4. Connect the power supply into the AC-MX44/88-AUHD-HDBT.
- 5. Turn on output devices/displays.
- 6. Use the front panel controls, supplied IR remote or free PC software to control the switch.

### Easy to use:

Pro

- Install in seconds
- Feature richPowerful EDID
- Powerful EDID management
- Front Panel Control
- IR Remote
- IR & RS-232 Control
- LAN Control

#### In The Box:

- AC-MX44/88-AUHD-HDBT Matrix Switch
- IR Remote Control
- IR Extension Cable
- 48v Power Supply
- RS-232 terminal blocks
- Rack ears
- Instruction Manual

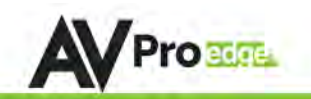

## Specifications:

| Video Resolutions         Up to AK 60Hz 44:4           VEA Resolutions         Up to DC 4K (4096x2160)           420, 422, 444 (10 and 12 Deep Color)           HDR Formats/Resolutions         HDR (formats/Resolutions)           Color Space         (UV) (Component), RGB           Color Space         (US), Rex. 709, 8T2020, DC), P3 D6500)           Chroma Subsampeling         44:4, 42:2, 42:2 Dyoported           Deep Color         Up to 16 bit (1080), Up to 12 bit (4X)           Scalers (HDM) Per Output Optional         1060P to 14 (Resolution Only, Framerate stays the same)           Audio         Formats Supported HDMI           Digital Plus, Dolby TrueHD, DTS-HD Master Audio, DTS-X, Dolby Digital Plus, DDBy TrueHD, DTS-HD Master Audio, DTS-X, Dolby Digital Plus, DDBy TrueHD, DTS-HD Master Audio, DTS-X, Dolby Digital Plus, DTS-HD Master Audio, DTS-X, Dolby Digital Plus, DTS-HD Master Audio, DTS-X, DOLBY ACEXTO-HD-R           <                                                                                                    | Video                                             |                                                           |  |  |  |
|----------------------------------------------------------------------------------------------------|---------------------------------------------------|-----------------------------------------------------------|--|--|--|
| Up to Kisk Resolutions         Up to Six Resolutions           UPSA Resolutions         Up to Cit X (4096:2160)           HDR Formats/Resolutions         HDR10, IDN10, USA (Vaion (24,307 rames), HLS           Color Space         YUV (Component), RG           Color Space         Up to 15 (Bit (1080), Up to 12 bit (144)           Scalers (HDM) Per Output Optional         1080P to 4X (Resolution Only, Framerate stays the same)           Audio         PCM 2.0 Ch, IPCM 51 & 7.1, Dolby Digtal, DTS 5.1, Dolby Digtal Plus, DDs +D Master Audio, DTS +D           Audio Formats Supported HDMI         Digital Plus, DDs +D Master Audio, DTS +D           Audio Formats Supported Extracted (Toslink)         PCM 2.0 Ch, IPCM 7 Ch, Dolby Digtal, Dolby           Audio Formats Supported Extracted (2CH Port)         Dolty Atmos           Audio Formats Supported Extracted (2CH Port)         Dolters / 330 Feet (Cat 6a)           HDBaseT Out (1860 4:4:4 & HDR) w/ AC-EXT0-444-RNE         100 Meters / 330 Feet (Cat 6a)           HDBaseT Out (1860 4:4:4 & HDR) w/ AC-EXT0-444-RNE         100 Meters / 330 Feet (Cat 6a)           HDBaseT Out (1860 4:4:4 & HDR) w/ AC-EXT0-444-RNE         100 Meters / 330 Feet (Cat 6a)           HDBaseT Out (1860 4:4:4 & HDR) w/ AC-EXT0-444-RNE         100 Meters / 330 Feet (Cat 6a)           HDBaseT Out (1860 4:4:4 & HDR) w/ AC-EXT0-444-RNE         100 Meters / 330 Feet (Cat 6a)           HDBaseT Out (1860 4:4:4 & HDR) w/ AC-EXT0-444-RNE                                                                                                    | Video Bosolutions                                 | Lip to 4K 60Hz 4:4:4                                      |  |  |  |
| Up 16 UCU 44 (4006x100)         HDR Formats/Resolutions       420, 422, 444 (10 and 12 Deep Color)         HDR formats/Resolutions       HDR1, HDR10+, DoBty Vision (24/30 Frames), HLG         Color Space       UVU (Component), RGB         Color Space       (CSC. Re., 60), RE., 709, 8T2020, DC, P3 DE500)         Chroma Subsampeling       444, 422, 422, 320 poported         Deep Color       Up to 16 bit (1080), Up to 12 bit (42)         Scalers (HDM) Per Output Optional       454, 422, 422, 30 poported         Scalers (HDM) Per Output Optional       454, 422, 423, 30 poported         Scalers (HDM) Per Output Optional       454, 422, 423, 30 poported         Audio       PCM 20 Ch, LPCM \$1, 8, 71, DoBby Digital, DTS 31, DoBby Digital Plus, DoBby TrueHD, DTS-HD Master Audio, DTS X, DoBby Atmos         Audio Formats Supported Extracted (2CH Port)       PCM 2 CH, UPCM 51, B, 71, DoBby Digital, DoBby Digital Plus, DTS-HD Master Audio, DTS X, DoBby Atmos         Audio Formats Supported Extracted (2CH Port)       PCM 2 CH, UPCM 51, B, 71, DoBby Digital, DoBby Digital Plus, DTS-HD Master Audio, DTS X, DoBby Atmos         Audio Formats Supported Extracted (2CH Port)       PCM 2 CH (No Doutput         Audio Formats Supported Extracted (2CH Port)       PCM 2 CH (No Doutput         Audio Extraction Location       or Marris (Independent)         Audio Extraction Location       or Marris (Independent)         Audio Extract                                                                                                    | Video Resolutions                                 |                                                           |  |  |  |
| 420, 422, 444 (10 and 12 Deep Color)         HDR Formats/Resolutions       HDR10, DoBL (NDR10, DoBL) Valion (24/30 Frames), HLG         Color Space       (VUV (Component), RG         Color Space       (Up to 16 bit (1080, Up to 12 bit (44)         Scalers (HDM) Per Output Optional       1050P to 4K (Resolution Orky, Framerate stays the same)         Judio:       PCM 2.0 Ch, IPCM 5.1 & 7.1, Dolby Digital, DTS 5.1, Dolby Digital Plus, DTS-HD Master Audio, DTS-M         Audio Formats Supported HDMI       Dolby Atmos         Audio Formats Supported Extracted (Toslink)       PCM 2.0 Ch, IPCM 5.1 & 7.1, Dolby Digital, Dolby Digital, Dolby Atmos         Audio Formats Supported Extracted (2CH Port)       PCM 2.0 Ch (NO Dommix)         Audio Delay (Per Output, Extracted)       Up to 30MS         Distance:       PCM 2.0 (No Dommix)         HDBaseT Out (1860 4:4:4 & HDR) w/ AC-EXT0-444-RNE       100 Meters / 330 Feet (Cat 6a)         HDBaseT Out (1860 4:4:4 & HDR) w/ AC-EXT0-444-RNE       100 Meters / 330 Feet (Cat 6a)         HDBaseT Out (1860 4:4:4 & HDR) w/ AC-EXT0-444-RNE       100 Meters / 330 Feet (Cat 6a)         HDBaseT Out (1860 4:4:4 & HDR) w/ AC-EXT0-444-RNE       100 Meters / 330 Feet (Cat 6a)         HDBaseT Out (1860 4:4:4)       Up to 30 Feet (using Bullet Train HDM)         HDBaseT Out (1860 4:4:4)       Up to 30 Feet (using Bullet Train HDM)         HDBaseT Out (1860 4:4:4)       Up to 30 Fe                                                                                                    | VESA Resolutions                                  | Up to DCI 4K (4096x2160)                                  |  |  |  |
| HDR Formats/Resolutions     HDR10, HDR10, Dolby Vision (24/30 Frames), HLG       Color Space     YUV (Component), RG8       Corroms Subampeling     4:44, 4:22, 4:23 Supported       Deep Color     Up to 16 bit (1080), Up to 12 bit (44)       Scalers (HDM) Per Output Optional     1080P to 4K (Resolution Only, Framerate stays the same)       Scalers (HDBaseT) Per Output Optional     4K to 1080P (Resolution Only, Framerate stays the same)       Audio     PCM 2.0 Ch, UPCM 5.1 & 7.1, Dolby Digital, DTS 5.1, Dolby       Audio Formats Supported HDMI     Digital Plus, Dolby TrueHD, DTS-HD Master Audio, DTS-X,       Audio Formats Supported Extracted (2CH Port)     PCM 2.0 Ch, UPCM 5.1, R. 7.1, Dolby Digital, DDS 5.1, Dolby       Audio Formats Supported Extracted (2CH Port)     PCM 2 CH (No Downmix)       Audio Extraction Location     Bind to Input, Bind to Output       Audio Delay (Per Output, Extracted)     Up to 530MS       Dibtance:     PO Meters / 320 Feet (Cat 6a)       HDBaseT Out (4K60 4:4:4 & HDR) w/ ACEXT0-444.RNE     100 Meters / 320 Feet (Cat 6a)       HDBaseT Out (4K60 4:4:4)     Up to 50 Feet (Cat 6a)       HDBaseT Out (4K60 4:4:4)     Up to 50 Feet (Cat 6a)       HDM In/Out (4K60 4:4:4)     Up to 50 Feet (Cat 6a)       HDM In/Out (4K60 4:4:4)     Up to 50 Feet (Cat 6a)       HDM In/Out (4K60 4:4:4)     Up to 50 Feet (Cat 6a)       HDM In/Out (4K60 4:4:4)     Up to 50 Feet (Cat 6a)                                                                                                    |                                                   | 420, 422, 444 (10 and 12 Deep Color)                      |  |  |  |
| Color Space         YUV (Component), R68           CSC: Rec, 601, Rec. 709, 872020, DCI, P3 D6500)           Chroma Subsampeling         4:4.4.42; 2:4:20 Supported           Deep Color         Up to 16 bit (1080), Up to 12 bit (144)           Scalers (HDBaseT) Per Output Optional         4K to 1080P (Resolution Only, Framerate stays the same)           Audio:         PCM 2:0 CN, IPCM 5:1.8:7.1, Dolby Digital, DTS 5:1, Dolby           Audio Formats Supported HDMI         Digital Plus, DDS/ The DM Stef Audio, DTS-X, Dolby Digital, DOIby Atmos           Audio Formats Supported Extracted (Toslink)         PCM 2:0 CN, IPCM 5:0 CN, IPCM 7:0, Dolby Digital, Dolby Digital, Dolby Digital Plus, DTS-HD Master Audio, DTS-MD Master Audio, DTS-MD Master                                                                                                    | HDR Formats/Resolutions                           | HDR10, HDR10+, Dolby Vision (24/30 Frames), HLG           |  |  |  |
| Color space         [CSC: Re. 601, Rec. 709, 8T2020, DC, P3 D5500]           Chroma Subsampeling         444, 422, 422, 423, 20 Supported           Deep Color         Up to 16 bit (1080), Up to 12 bit (44)           Scalers (HDB) Per Output Optional         4K to 1080P (Resolution Only, Framerate stays the same)           Audio         PCM 2.0 Ch, IPCM 5.1, 8.7.1, Dolby Digital, DTS 5.1, Dolby           Audio Formats Supported HDMI         Digital Plus, Dolby TrueHD, DTS-HD Master Audio, DTS-X,           Audio Formats Supported Extracted (Toslink)         PCM 2.0 Ch, IPCM 5.1, 8.7.1, Dolby Digital, DDS 5.1, Dolby           Audio Formats Supported Extracted (2CH Port)         PCM 2 CH, IPCM 6 Ch, IPCM 7 HD Master Audio, DTS-X,           Audio Extraction Location         Bind to Input, Bind to Output           Audio Delay (Per Output, Extracted)         Up to 530MS           Distance:         PO Meters / 330 Feet (Cat 6a)           HDBaseT Out (4K60 44:4 & HDR) w/ ACEXT0-444-RNE         100 Meters / 330 Feet (Cat 6a)           HDBaseT Out (4K60 44:4 & HDR) w/ ACEXT0-444-RNE         100 Meters / 330 Feet (Cat 6a)           HDBaseT Out (4K60 44:4 & HDR) w/ ACEXT0-444-RNE         100 Meters / 330 Feet (Cat 6a)           HDBaseT Out (4K60 44:4 & HDR) w/ ACEXT0-444-RNE         100 Meters / 330 Feet (Cat 6a)           HDBaseT Out (4K60 44:4 & HDR) w/ ACEXT0-444-RNE         100 Meters / 330 Feet (Cat 6a)           HDBaseT Out (4K60 44:6 & 4:6 + 4:4                                                                                                    | Color Space                                       | YUV (Component), RGB                                      |  |  |  |
| Chroms Subsampeling         4:44, 4:22, 4:20 Supported           Deep Color         Up to 15 bit (1600), Up to 12 bit (44)           Scalers (HDBaseT) Per Output Optional         1080P to 4K (Resolution Only, Framerate stays the same)           Audio:         PCM 2:0 Ch, UCM 5:1 & 7.1, Dolby Digital, DTS 5:1, Dolby Atmos           Audio Formats Supported HDMI         Digital Plus, Dolby TrueHD, DTS-HD Master Audio, DTS-X, Dolby Atmos           Audio Formats Supported Extracted (Toslink)         PCM 2:0 Ch, UCM 5 Ch, Dolby Digital, DOl 5:X, Dolby Digital Plus, Dolby TrueHD, DTS-HD Master Audio, DTS-X, Dolby Objetal Plus, DOLBY TURHD, DTS-HD Master Audio, DTS-X, Dolby Objetal Plus, Dolby TureHD, DTS-HD Master Audio           Audio Formats Supported Extracted (CAI Port)         PCM 2:0 Ch (Wo Dowrnix)           Audio Formats Supported Extracted (CAI Port)         PCM 2:0 Ch (Wo Dowrnix)           Audio Extraction Location         Bind to Input, Bind to Output or Matrix (Independent)           Audio Disage Tout (4K60 4:4:4 & HDB) w/ ACEX70-444-RNE         10 Meters / 230 Feet (Cat 6a)           HDBaseT Out (1080P) w/ ACEX70-444-RNE         10 Meters / 230 Feet (Cat 6a)           HDBaseT Out (1080P) w/ ACEX70-444-RNE         10 Meters / 230 Feet (Cat 6a)           HDBaseT Out (4K60 4:4:4)         Up to 530 Feet (Uais Bullet Train HDMI)           HDBaseT Out (4K60 4:4:4)         Up to 530 Feet (Uais Bullet Train HDMI)           HDMI In/Out (4K50 A:4:4)         Up to 530 Feet (Uais Bullet Train ADC)                                                                                                    | Color Space                                       | (CSC: Rec. 601, Rec. 709, BT2020, DCI, P3 D6500)          |  |  |  |
| Dep Color         Up to 16 bit (1080), Up to 12 bit (44)           Scalers (HDMB) Per Output Optional         1000P to 4K (Resolution Only, Framerate stays the same)           Scalers (HDMBaseT) Per Output Optional         4K to 1080P (Resolution Only, Framerate stays the same)           Audio         PCM 2.0 Ch, UPCM 5.1 & 7.1, Dolby Ogtal, DTS 5.1, Dolby Digital Pus, DDs TueHD, DTS-HD Master Audio, DTS-X, Dolby Atmos           Audio Formats Supported Extracted (Toslink)         Difty Atmos           Audio Formats Supported Extracted (CAH Port)         PCM 2 Ch, UPCM 5 Ch, UPCM 7 Ch, Dolby Digital, Dolby Digital Pus, DTS-HD Master Audio, DTS-X, Dolby Digital Pus, DTS-HD Master Audio, DTS-X, Dolby Digital Pus, DTS-HD Master Audio, DTS-X, Dolby Digital Pus, DTS-HD Master Audio, DTS-X, Dolby Digital Pus, DTS-HD Master Audio           Audio Formats Supported Extracted (CCH Port)         PCM 2 Ch, UPCM 6 Ch, UPCM 7 Ch, Dolby Digital, Dolby Digital Pus, DTS-HD Master Audio           Audio Extraction Location         or Markir (Independent)         Audio King 4:4:4:4:4:4:4:4:4:4:4:4:4:4:4:4:4:4:4:                                                                                                    | Chroma Subsampeling                               | 4:4:4, 4:2:2, 4:2:0 Supported                             |  |  |  |
| Scalers (HDMI) Per Output Optional       1000 Pt 04; (Resolution Only, Framerate stays the same)         Audio:       PCM 2.0 Ch, DCM 5.1 & 7.1, Dolby Digtal, DTS 5.1, Dolby Atmos         Audio Formats Supported HDMI       Digital Plus, Dolby Trueth, DTS-HD Master Audio, DTS-X, Dolby Atmos         Audio Formats Supported Extracted (Toslink)       PCM 2.0 Ch, DCM 5 Ch, DOlby Digital, Dolby Digital, Dolby Digital Plus, DTS-HD Master Audio, DTS-X, Dolby Digital Plus, DTS-HD Master Audio, DTS-X, Dolby Digital Plus, DTS-HD Master Audio, DTS-X, Dolby Digital Plus, DTS-HD Master Audio, DTS-X, Dolby Digital Plus, DTS-HD Master Audio, DTS-X, Dolby Digital Plus, DTS-HD Master Audio, DTS-X, Dolby Digital Plus, DTS-HD Master Audio, DTS-X, Dolby Club 2.4 (Atmos Audio Delay (Per Output, Extracted)         Junio Extraction Location       Bind to Input, Bind to Output         Audio Delay (Per Output, Extracted)       Up to 630MS         Distance:       TO Meters / 230 Feet (Cat 6a)         HDBaser Out (1050P) vi AC-EXTO-444-RNE       100 Meters / 131 Feet (Cat 6a)         HDBaser Out (1050P) vi AC-EXTO-444-RNE       100 Meters / 131 Feet (Cat 6a)         HDBaser Out (1050P) vi AC-EXTO-444-RNE       100 Meters / 131 Feet (Cat 6a)         HDBaser Out (1050P) vi AC-EXTO-444-RNE       100 Peters / 230 Feet (Cat 6a)         HDMI In/Out (vi ACC Cable) (4K60 4:4:4)       Up to 130 Feet (using Bullet Train HDMI)         HDMI In/Out (vi ACC Cable) (4K60 4:4:4)       Up to 130 Feet (Using Bullet Train HDMI)         HDMI In/Out (vi ACC Cable) (4K60 4:4:4)                                                                                                    | Deep Color                                        | Up to 16 bit (1080), Up to 12 bit (4K)                    |  |  |  |
| Scalers (HDBaseT) Per Output Optional       4K to 1080P (Resolution Only, Framerate stays the same)         Audio       PCM 2.0 Ch, LPCM 5.1 & 7.1, Dolby Digtal, DTS 5.1, Dolby Digtal Plus, DDshy TrueHD, DTS-HD Master Audio, DTS-X, Dolby Atmos         Audio Formats Supported Extracted (Toslink)       Digital Plus, DDshy TrueHD, DTS-HD Master Audio, DTS-X, Dolby Digital Plus, DTS-HD Master Audio, DTS-X, Dolby Digital Plus, DTS-HD Master Audio, DTS-X, Dolby Digital Plus, DTS-HD Master Audio, DTS-X, Dolby Digital Plus, DTS-HD Master Audio, DTS-X, Dolby Digital Plus, DTS-HD Master Audio, DTS-X, Dolby Digital Plus, DTS-HD Master Audio, DTS-X, Dolby Digital Plus, DTS-HD Master Audio, DTS-X, Dolby Digital Plus, DTS-HD Master Audio, DTS-X, Dolby Digital Plus, DTS-HD Master Audio, DTS-X, Dolby Digital Plus, DTS-HD Master Audio, DTS-X, Dolby Digital Plus, DTS-HD Master Audio, DTS-X, Dolby Digital Plus, DTS-HD Master Audio, DTS-X, Dolby Digital Plus, DTS-HD Master Audio, DTS-X, Dolby Digital Plus, DTS-HD Master Audio, DTS-X, Data Plus, Blut, Blus, DTG, DTS-HD Master Audio, DTS-X, Data Plus, Blus, Tani HDM, DTS-HD Master Audio, DTS-X, Dolby Digital Plus, DTS-HD Master Audio, DTS-X, Data Plus, Blus, Train HDM, DTG, L(4K60 4:4:4, HDR) w/ ACEX70-UHD-R         HDBaseT Out (4K60 4:4:4, MDR) w/ ACEX70-UHD-R       100 Meters / 131 Feet (Cat 6a)         HDBaseT Out (4K60 4:4:4)       Up to 50 Feet (using Bullet Train HDMI)         HDMI In/Out (w/ AOC Cable) (4K50 4:4:4)       Up to 130 Feet (Using Bullet Train HDMI)         HDMI In/Out (w/ AOC Cable) 0.2 KDS signals)       HDMI         HDM In/Out (w/ ACEX70-UHD-R       18 Gbps Uncompressed         Bandwidth HDMI       18 Gbps Uncompressed                                                                                                    | Scalers (HDMI) Per Output Optional                | 1080P to 4K (Resolution Only, Framerate stays the same)   |  |  |  |
| Audio:         Instance         PCM 2.0 Ch, PCM 5.1 & 7.1, Dolby Digital, DTS 5.1, Dolby Digital Plus, Dolby TrueHD, DTS-HD Master Audio, DTS-X, Dolby TrueHD, DTS-HD Master Audio, DTS-X, Dolby TrueHD, DTS-HD Master Audio, DTS-X, Dolby Atmos           Audio Formats Supported Extracted (Toslink)         PCM 2.0 Ch, PCM 6 Ch, PCM 7 Ch, Dolby Digital, Dolby Digital Plus, DTS-HD Master Audio, DTS-X, Dolby Digital Plus, DTS-HD Master Audio           Audio Formats Supported Extracted (ZCH Port)         PCM 2.0 (1Wo Downnik)           Audio Extraction Location         Bind to longu, Bind to Output or Matrik (Independent)           Audio Delay (Per Output, Extracted)         Up to 630MS           Distance:         70 Meters / 230 Feet (Cat 6a)           HDBaseT Out (4K60 4:4:4 & HDR) w/ AC-EX70-444-RNE         100 Meters / 330 Feet (Cat 6a)           HDBaseT Out (1050P) w/ AC-EX70-444-RNE         100 Meters / 230 Feet (Cat 6a)           HDBaseT Out (1050P) w/ AC-EX70-444-RNE         100 Meters / 230 Feet (Cat 6a)           HDMI In/Out (1050P) w/ AC-EX70-444-RNE         100 Meters / 230 Feet (Cat 6a)           HDMI In/Out (1050P) w/ AC-EX70-444-RNE         100 Meters / 230 Feet (Cat 6a)           HDMI In/Out (1050P) w/ AC-EX70-444-RNE         100 Teters / 230 Feet (Cat 6a)           Bandwidth HDMI         18 Gbps Uncompressed           Bandwidth HDMI         18 Gbps Uncompressed           Bandwidth HDMaseT         18 Gbps (Use Cit 7above 10.2 Gbps signals)           HDCP <td>Scalers (HDBaseT) Per Output Optional</td> <td>4K to 1080P (Resolution Only, Framerate stays the same)</td>                                                                                                    | Scalers (HDBaseT) Per Output Optional             | 4K to 1080P (Resolution Only, Framerate stays the same)   |  |  |  |
| PCM 2:0 Ch, LPCM 5:1, 8:7.1, Dolby Digtal, DTS 5:1, Dolby Digtal Plus, Dolby TrueHD, DTS-HD Master Audio, DTS-X, Dolby Atmos       Audio Formats Supported Extracted (Toslink)     PCM 2:0, LPCM 6 Ch, LPCM 7 Ch, Dolby Digital, Dolby Digital Plus, DTS-HD Master Audio, DTS-X, Dolby Digital Plus, DTS-HD Master Audio       Audio Formats Supported Extracted (2CH Port)     PCM 2:Ch, LPCM 6 Ch, LPCM 7 Ch, Dolby Digital, Dolby Digital Plus, DTS-HD Master Audio       Audio Formats Supported Extracted (2CH Port)     PCM 2:Ch, LPCM 6 Ch, LPCM 7 Ch, Dolby Digital, Dolby Digital Plus, DTS-HD Master Audio       Audio Extraction Location     or Matrix (Independent)       Audio Extraction Location     or Matrix (Independent)       HDBaseT Out (14K60 4:4:4 HDR) w/ AC-EXT0-444-RNE     100 Meters / 330 Feet (Cat 6a)       HDBaseT Out (14K60 4:4:4 HDR) w/ AC-EXT0-UHD-R     100 Meters / 330 Feet (Cat 6a)       HDBaseT Out (14K60 4:4:4)     Up to 30 Feet (Using Bullet Train HDMI)       HDMI In/Out (4K60 4:4:4)     Up to 30 Feet (Using Bullet Train HDMI)       HDMI In/Out (4K60 4:4:4)     Up to 30 Feet (Using Bullet Train HDMI)       HDMI In/Out (4K60 4:4:4)     Up to 30 Feet (Using Bullet Train HDMI)       HDMI In/Out (4K60 4:4:4)     Up to 30 Feet (Using Bullet Train HDMI)       HDMI In/Out (4K60 4:4:4)     Up to 30 Feet (Using Bullet Train HDMI)       HDMI In/Out (4K60 4:4:4)     Up to 30 Feet (Using Bullet Train HDMI)       Ports     CA, RTI, ELAN, Crestron, URC       Drivers     (A, RTI, ELAN, Crestron, URC                                                                                                    | Audio:                                            | in to room (nessention only) numerate stays the same,     |  |  |  |
| Audio Formats Supported HDMI Digital Plus, DDBy TruchD, DTS-X, Dodry Audio Formats Supported Extracted (Toslink) Audio Formats Supported Extracted (Toslink) Audio Formats Supported Extracted (2CH Port) Audio Formats Supported Extracted (2CH Port) Audio Formats Supported Extracted (2CH Port) Audio Extraction Location Audio Delay (Per Output, Extracted) Up to 630MS Distance: HDBaseT Out (14K60 44-4 & HDR) w/ AC-EX70-444-RNE 100 Metres / 230 Feet (Cat Ga) HDBaseT Out (1080P) w/ AC-EX70-444-RNE 100 Metres / 230 Feet (Cat Ga) HDBaseT Out (1080P) w/ AC-EX70-444-RNE 100 Metres / 131 Feet (Cat Ga) HDBaseT Out (1080P) w/ AC-EX70-444-RNE 100 Metres / 131 Feet (Cat Ga) HDBaseT Out (1080P) w/ AC-EX70-444-RNE 100 Metres / 131 Feet (Cat Ga) HDBaseT Out (1080P) w/ AC-EX70-444-RNE 100 Metres / 131 Feet (Cat Ga) HDBaseT Out (1080P) w/ AC-EX70-444-RNE 100 Metres / 131 Feet (Cat Ga) HDBaseT Out (1080P) w/ AC-EX70-444-RNE 100 Metres / 131 Feet (Cat Ga) HDBaseT Out (1080P) w/ AC-EX70-444-RNE 100 Metres / 131 Feet (Cat Ga) HDBaseT Out (1080P) w/ AC-EX70-444-RNE 100 Metres / 131 Feet (Cat Ga) HDBM In/Out (w/ ACC Cable) (4K50 4:4:4) Up to 300 Feet (using Bullet Train HDMI) HDM In/Out (w/ ACC Cable) (4K50 4:4:4) Up to 300 Feet (Using Bullet Train HDMI) HDM In/Out (w/ ACC Cable) (4K50 4:4:4) Up to 300 Feet (Sat Gabwe 10.2 Gbps signals) HDCP Ports Eardwidth HDMI 18 Gbps Uncompressed Bandwidth HDMI 18 Gbps Uncompressed Bandwidth HDMI 18 Gbps Uncompressed Extracted Paralog Ports Cat, RT, ELAN, Crestron, URC (for more - see Drivers Page) PC Software VES LAN WebOS YES Ports: LAN WebOS YES Ports: LAN WebOS YES Ports: LAN WebOS YES Ports: LAN WebOS YES Ports: LAN WebOS YES Ports: LAN WebOS YES Ports: LAN WebOS YES Ports: LAN WebOS YES Ports: LAN WebOS YES Ports: Divers Page Port (At Gabwe 10.2 Gbps signals) Dick Adds (balanced) I R Rx Adds (Extracted Digita) Yes (No Extered Paralog) S pin terminal block (balanced) I R Rx Power Consumption (Total) Power: Power Consumption (Total) Powers Power Consumption (Total) Powers Power Consumption (Total) |                                                   | PCM 2.0 Ch   PCM 5.1.8, 7.1, Dolby Digtal, DTS 5.1, Dolby |  |  |  |
| Addb Pormats Supported FUMI         Dojital Plus, Disk, Dolby Titlerb, Disk Public Plus, Dolby Digital, Dolby Atmos           Audio Formats Supported Extracted (Toslink)         Digital Plus, DTs-PM Master Audio           Audio Formats Supported Extracted (2CH Port)         PCM 2 CH (No Downmix)           Audio Extraction Location         or Matrix (Independent)           Audio Delay (Per Output, Extracted)         Up to 630MS           Distance:         70 Meters / 230 Feet (Cat 6a)           HDBaseT Out (IdK60 4:2:4 HDR) w/ AC-EXT0-4H4-RNE         100 Meters / 330 Feet (Cat 6a)           HDBaseT Out (IdK60 4:2:4 HDR) w/ AC-EXT0-4H4-RNE         100 Meters / 330 Feet (Cat 6a)           HDBaseT Out (IdK60 4:2:4 HDR) w/ AC-EXT0-UHD-R         70 Meters / 230 Feet (Cat 6a)           HDBaseT Out (IdK60 4:2:4)         Up to 130 Feet (using Builet Train ADC)           HDMI In/Out (4K50 4:4:4)         Up to 130 Feet (using Builet Train ADC)           HDMI (MU (W ADC Cable) (4K60 4:4:4)         Up to 130 Feet (using Builet Train ADC)           POH for Receivers (No need to power receivers)         Yes, all outputs           Control:         Ports           Ports         LAN, R5232, IR, Mini USB           Ports         LAN, R5232, IR, Mini USB           LAN         R45 w/ PoH for HDbaseT Receivers           LAN         R45 w/ PoH for HDbaseT Receiveres           LAN         <                                                                                                    | Audio Secondo Concentrad UDMI                     | Digital Plus, Delby Truckin, DTS HD Master Audio, DTS V   |  |  |  |
| Doby Annos         Doby Annos           Audio Formats Supported Extracted (Toslink)         PCM 2 Ch, IPCM 6 Ch, IPCM 7 Ch, Dolby Digital, Dolby           Audio Formats Supported Extracted (2CH Port)         PCM 2 Ch (No Downmix)           Audio Extraction Location         Bind to Input, Bind to Output           Audio Delay (Per Output, Extracted)         Up to 630MS           Distance:         Meters / 230 Feet (Cat 6a)           HDBaseT Out (1080P) // AC-EXTO-UHD-R         40 Meters / 131 Feet (Cat 6a)           HDBaseT Out (1080P) // AC-EXTO-UHD-R         40 Meters / 131 Feet (Cat 6a)           HDBaseT Out (1080P) // AC-EXTO-UHD-R         40 Meters / 131 Feet (Cat 6a)           HDMI In/Out (4K60 44:4)         Up to 50 Feet (Losing Bullet Train HDMI)           HDMI In/Out (4K60 44:4)         Up to 50 Feet (Losing Bullet Train AOC)           Other:         Bandwidth HDMI         18 Gbps Uncompressed           Bandwidth HDMI         18 Gbps Uncompressed           Bandwidth HDBaseT         18 Gbps Uncompressed           Bandwidth HDBaseT         18 Gbps Uncompressed           Bandwidth HDMI         18 Gbps Uncompressed           Bandwidth HDMI         18 Gbps Uncompressed           Bandwidth HDMI         18 Gbps Uncompressed           Bandwidth HDMI         18 Gbps Uncompressed           Bandwidth IDMI         18 Gbps U                                                                                                    | Audio Formats Supported HDIVII                    | Delhu Atmes                                               |  |  |  |
| Audio Formats Supported Extracted (Toslink)       Digital Plus, DT-EM Master Audio         Audio Formats Supported Extracted (2CH Port)       PCM 2 CH (No Downmix)         Bind to Input, Bind to Output       Bind to Input, Bind to Output         Audio Extraction Location       or Matrix (Independent)         Audio Delay (Per Output, Extracted)       Up to 630MS         Distance:       70 Meters / 230 Feet (Cat 6a)         HDBaseT Out (14K60 4:4:4 & HDR) w/ AC-EXT0-444-RNE       100 Meters / 330 Feet (Cat 6a)         HDBaseT Out (14K60 4:4:4)       Up to 50 Feet (using Bullet Train HDMI)         HDBaseT Out (14K60 4:4:4)       Up to 130 Feet (Cat 6a)         HDMI In/Out (4K60 4:4:4)       Up to 130 Feet (using Bullet Train HDMI)         HDMI In/Out (w/ ACC Cable) (4K60 4:4:4)       Up to 130 Feet (using Bullet Train HDMI)         HDMI In/Out (w/ ACC Cable) (4K60 4:4:4)       Up to 130 Feet (using Bullet Train HDMI)         HDMI In/Out (w/ ACC Cable) (4K60 4:4:4)       Up to 130 Feet (using Bullet Train HDMI)         HDMI In/Out (w/ ACC Cable) (4K60 4:4:4)       Up to 130 Feet (using Bullet Train HDMI)         HDMI In/Out (4K60 4:4:6)       Up to 130 Feet (using Bullet Train HDMI)         Ports       Ia Gbps (Uses ICT above 10.2 Gbps signals)         HDCP P       HDCP 2.2 and Earlier         Ports       CA, RT, ELAN, Crestron, UBC         Drivers       (fo                                                                                                    |                                                   | Dolby Atmos                                               |  |  |  |
| Digital Plus, DTS-HD Master Audio           Audio Formats Supported Extracted (2CH Port)         PCM 2 CH (No Downmix)           Audio Extraction Location         Bind to input, Bind to Output           Audio Extraction Location         Or Matrix (Independent)           Audio Delay (Per Output, Extracted)         Up to 630MS           Distance:         100 Meters / 330 Feet (Cat 6a)           HDBaseT Out (1808P) w/ AC-EXTO-444-RNE         100 Meters / 330 Feet (Cat 6a)           HDBaseT Out (1808P) w/ AC-EXTO-UHD-R         40 Meters / 133 Feet (Cat 6a)           HDBaseT Out (1808P) w/ AC-EXTO-UHD-R         70 Meters / 230 Feet (Cat 6a)           HDMI In/Out (4K50 4:4:4)         Up to 50 Feet (using Bullet Train HDMI)           HDMI In/Out (w/ AOC Cable) (4K60 4:4:4)         Up to 130 Feet (using Bullet Train AOC)           Other:         Bandwidth HDBaseT         18 Gbps Uncompressed           Bandwidth HDBaseT         18 Gbps Uncompressed         100 Meters / 100 Meters /                                                                                                    | Audio Formats Supported Extracted (Toslink)       | PCM 2 Ch, LPCM 6 Ch, LPCM 7 Ch, Dolby Digital, Dolby      |  |  |  |
| Audio Formats Supported Extracted (2CH Port)       PCM 2 CH (No Downmix)         Bind to Input, Bind to Output       Bind to Input, Bind to Output         Audio Delay (Per Output, Extracted)       Up to 630MS         Distance:       IDBaseT Out (4K60 4:4:4 & HDR) w/ AC-EXT0-444-RNE       70 Meters / 230 Feet (Cat 6a)         HDBaseT Out (4K60 4:4:4 & HDR) w/ AC-EXT0-UHD-R       100 Meters / 310 Feet (Cat 6a)         HDBaseT Out (4K60 4:4:4)       Up to 50 Feet (using Bullet Train HDMI)         HDMI In/Out (4K60 4:4:4)       Up to 50 Feet (using Bullet Train HDMI)         HDMI In/Out (w/ AOC Cable) (4K60 4:4:4)       Up to 50 Feet (using Bullet Train AOC)         Bandwidth HDMI       18 Gbps Uncompressed         Bandwidth HDMA       18 Gbps Uncompressed         Bandwidth HDMA       18 Gbps (Uses ICT above 10.2 Gbps signals)         HDCP       HDCP         Ports       LAN, RS232, IR, Mini USB         Control:       C4, RTI, ELAN, Crestron, URC         Drivers       (for more - see Drivers Page)         PC Software       YES         Ports       Audio (Extracted Digital)         Audio (Extracted Analog)       5 pin terminal block (balanced)         IAN       R345 w/ PoH for HDbaseT Receivers         LAN       S232       3 pin terminal block         Bandwidth Extracted Digital) <td>· · · · · · · · · · · · · · · · · · ·</td> <td colspan="4">Digital Plus, DTS-HD Master Audio</td>                                                                                                    | · · · · · · · · · · · · · · · · · · ·             | Digital Plus, DTS-HD Master Audio                         |  |  |  |
| Audio Extraction Location       Bind to Input, Bind to Output<br>or Matrix (Independent)         Audio Delay (Per Output, Extracted)       Up to 630MS         Distance:       Image: Comparison of Comparison of Compari                                                                                                    | Audio Formats Supported Extracted (2CH Port)      | PCM 2 CH (No Downmix)                                     |  |  |  |
| Audio Extraction Location       or Matrix (Independent)         Audio Delay (Per Output, Extracted)       Up to 630MS         Distance:       70 Meters / 230 Feet (Cat 6a)         HDBaseT Out (4K60 4:4:4 & HDR) w/ AC-EXT0-444-RNE       100 Meters / 330 Feet (Cat 6a)         HDBaseT Out (4K60 4:2:4 & HDR) w/ AC-EXT0-UHD-R       100 Meters / 313 Feet (Cat 6a)         HDBaseT Out (1080P) w/ AC-EXT0-UHD-R       70 Meters / 230 Feet (Cat 6a)         HDB LaseT Out (4K60 4:2:4 Max) w/ AC-EXT0-UHD-R       70 Meters / 230 Feet (Cat 6a)         HDMI In/Out (4K60 4:4:4)       Up to 50 Feet (using Bullet Train HDMI)         HDMI In/Out (w/ ACC Cable) (4K60 4:4:4)       Up to 50 Feet (using Bullet Train ADC)         Bandwidth HDMI       18 Gbps Uncompressed         Bandwidth HDBaseT       18 Gbps Uncompressed         Bandwidth HDBaseT       18 Gbps Uncompressed         Ports       CA, RTI, ELAN, Crestron, URC         Ports       CA, RTI, ELAN, Crestron, URC         Drivers       (for more - see Drivers Page)         PC Software       YES         LAN WebOS       YES         Ports       RL45 w/ PoH for HDbaseT Receivers         LAN       R145 w/ Web Interface/Control         Audio (Extracted Digital)       Toslink         Audio (Extracted Digital)       Toslink         Audio                                                                                                    |                                                   | Bind to Input Bind to Output                              |  |  |  |
| Audio Delay (Per Output, Extracted)       Up to 630MS         Distance:       Up to 630MS         HDBaseT Out (4K60 4:3:4 & HDR) w/ AC-EX70-444-RNE       100 Meters / 230 Feet (Cat 6a)         HDBaseT Out (1080P) w/ AC-EX70-444-RNE       100 Meters / 230 Feet (Cat 6a)         HDBaseT Out (1080P) w/ AC-EX70-UHD-R       40 Meters / 230 Feet (Cat 6a)         HDMI In/Out (1080P) w/ AC-EX70-UHD-R       40 Meters / 230 Feet (Cat 6a)         HDMI In/Out (w/ ACC-Cable) (4K60 4:4:4)       Up to 50 Feet (using Bullet Train AOC)         Other:       18 Gbps Uncompressed         Bandwidth HDMI       18 Gbps (Uses ICT above 10.2 Gbps signals)         HDCP -2.2 and Earlier       POINTS         Ports       LAN, RS232, IR, Mini USB         Control:       Ports         Ports       LAN, RS232, IR, Mini USB         Drivers       (for more -see Drivers Page)         PC Software       YES         LAN WebOS       YES         Ports:       IVP A         HDMI       Type A         HDBaseT       R45 w/ PoH for HDbaseT Receivers         LAN WebOS       YES         Ports:       IVP A         HDMI       Type A         HDBaseT       R45 w/ PoH for HDbaseT Receivers         LAN       R3232       3 pin ter                                                                                                    | Audio Extraction Location                         | or Matrix (Independent)                                   |  |  |  |
| Audio Delay (Per Output, Extracted)       Op to Solvis         HDBaseT Out (4K60 4:4: & HDR) w/ AC-EX70-444-RNE       100 Meters / 130 Feet (Cat 6a)         HDBaseT Out (1080P) w/ AC-EX70-444-RNE       100 Meters / 131 Feet (Cat 6a)         HDBaseT Out (1080P) w/ AC-EX70-UHD-R       40 Meters / 131 Feet (Cat 6a)         HDBaseT Out (1080P) w/ AC-EX70-UHD-R       70 Meters / 131 Feet (Cat 6a)         HDMI In/Out (4K60 4:4:4)       Up to 50 Feet (using Bullet Train HDMI)         HDMI In/Out (w/ AOC Cable) (4K60 4:4:4)       Up to 100 Feet (using Bullet Train AOC)         Other:       Bandwidth HDMI         Bandwidth HDMI       18 Gbps Uncompressed         Bandwidth HDBaseT       18 Gbps (Uses ICT above 10.2 Gbps signals)         HDCP       HDCP 2.2 and Earlier         Port for Receivers (No need to power receivers)       Yes, all outputs         Control:       (Gr more - see Drivers Page)         Ports       (GA, RT, ELAN, Crestron, URC         Drivers       (For more - see Drivers Page)         PC Software       YES         LAN WebOS       YES         Ports:       Ports         HDMI       Type A         HDMI       Type A         HDBaseT       R ka 3.5mm Stereo (3 Conductor)         RS232       3 pin terminal block (balanced)                                                                                                    | Audio Dolou (Der Output, Eutropted)               | Lin to 620MS                                              |  |  |  |
| Distance:         70 Meters / 230 Feet (Cat 6a)           HDBaseT Out (14K60 4:4:4 & HDR) w/ AC-EX70-444-RNE         100 Meters / 330 Feet (Cat 6a)           HDBaseT Out (14K60 4:2:0 Max) w/ AC-EX70-UHD-R         40 Meters / 131 Feet (Cat 6a)           HDBaseT Out (1080P) w/ AC-EX70-UHD-R         40 Meters / 230 Feet (Cat 6a)           HDBuseT Out (1080P) w/ AC-EX70-UHD-R         10 Meters / 230 Feet (Cat 6a)           HDMI In/Out (w/ AOC Cable) (4K60 4:4:4)         Up to 30 Feet (using Bullet Train AOC)           Other:         18 Gbps Uncompressed           Bandwidth HDMI         18 Gbps Uncompressed           Bandwidth HDBaseT         18 Gbps Uncompressed           Bandwidth HDBaseT         18 Gbps (Uses ICT above 10.2 Gbps signals)           HDCP         HDCP 2.2 and Earlier           Polt for Receivers (No need to power receivers)         Yes, all outputs           Control:         IAN, R5232, IR, Mini USB           Ports         (4, RT, ELAN, Crestron, URC           Drivers         (for more - see Drivers Page)           PC Software         YES           Ports:         HDMI           HDBaseT         R45 w/ PoH for HDbaseT Receivers           LAN         R45 w/ ZeS w/ Control           Audio (Extracted Digital)         Toslink           Audio (Extracted Analog)         5 pin terminal bloc                                                                                                    | Audio Delay (Per Output, Extracted)               | 00 10 050 005                                             |  |  |  |
| HDBaseT Dut (4K00 43:4 & HDR) w/ AC-EX70-444-RNE         I/O Meters / 23 Dreet (Cat 6a)           HDBaseT Out (1080P) w/ AC-EX70-UHD-R         40 Meters / 33 Dreet (Cat 6a)           HDBaseT Out (4K60 4:2:0 Max) w/ AC-EX70-UHD-R         70 Meters / 23 Feet (Cat 6a)           HDBM In/Out (4K60 4:4:4)         Up to 50 Feet (Using Bullet Train HDMI)           HDMI In/Out (4K60 4:4:4)         Up to 50 Feet (Using Bullet Train AOC)           Other:         Bandwidth HDMI           Bandwidth HDBaseT         18 Gbps Uncompressed           Bandwidth HDBaseT         18 Gbps (Uses ICT above 10.2 Gbps signals)           HDCP         HDCP 2.2 and Earlier           Port for Receivers (No need to power receivers)         Yes, all outputs           Control:         LAN, RS232, IR, Mini USB           Ports         LAN, RS232, IR, Mini USB           Drivers         (for more - see Drivers Page)           PC Software         YES           LAN WebOS         YES           Ports:         Ports           HDMI         Type A           HDBaseT         RJ45 w/ Web Interface/Control           Audio (Extracted Digital)         Toslink           Audio (Extracted Jogital)         Toslink           Audio (Extracted Analog)         5 pin terminal block (balanced)           R &         3.5m                                                                                                    | Distance:                                         | BO M                                                      |  |  |  |
| HDBaseT Out (1080P) w/ AC-EX70-44-RNE       100 Metters / 330 Feet (Cat 6a)         HDBaseT Out (1080P) w/ AC-EX70-UHD-R       40 Metters / 131 Feet (Cat 6a)         HDMI In/Out (act 650 4:4:4)       Up to 50 Feet (using Bullet Train HDMI)         HDMI In/Out (w/ AOC Cable) (4K60 4:4:4)       Up to 130 Feet (using Bullet Train AOC)         Other:       18 Gbps Uncompressed         Bandwidth HDMI       18 Gbps Uncompressed         Bandwidth HDBaseT       18 Gbps Uncompressed         Bandwidth HDBaseT       18 Gbps Uncompressed         Ports       LAN, RS232, IR, Mini USB         Ports       LAN, RS232, IR, Mini USB         Ports       C4, RTI, ELAN, Crestron, URC         Drivers       (for more - see Drivers Page)         PC Software       YES         Ports:       1045 w/ Poh for HDbaseT Receivers         LAN WebOS       YES         Ports:       1445 w/ Poh for HDbaseT Receivers         LAN       R45 w/ Poh for HDbaseT Receivers         LAN       R445 w/ Poh for HDbaseT Receivers         LAN       R445 w/ Poh for HDbaseT Receivers         LAN       R445 w/ Poh for HDbaseT Receivers         LAN       R445 w/ Poh for HDbaseT Receivers         LAN       R445 w/ Poh for HDbaseT Receivers         LAN       R445 w/ Poh for                                                                                                    | HDBaseT Out (4K60 4:4:4 & HDR) w/ AC-EX70-444-RNE | 70 Meters / 230 Feet (Cat ba)                             |  |  |  |
| HDBaseT Out (4K50 4:2:0 Max) w/ AC-EX70-UHD-R       40 Meters / 131 Feet (Cat 6a)         HDBaseT Out (1080P) w/ AC-EX70-UHD-R       70 Meters / 230 Feet (Cat 6a)         HDMI In/Out (4K50 4:4:4)       Up to 50 Feet (using Bullet Train HDMI)         HDMI In/Out (w/ AOC Cable) (4K50 4:4:4)       Up to 50 Feet (using Bullet Train AOC)         Other:       Bandwidth HDMI         Bandwidth HDBaseT       18 Gbps Uncompressed         Bandwidth HDBaseT       18 Gbps (Uses ICT above 10.2 Gbps signals)         HDCP       HDCP 2.2 and Earlier         Polf for Receivers (No need to power receivers)       Yes, all outputs         Control:       IAN, R5232, IR, Mini USB         Ports       C4, RTI, ELAN, Crestron, URC         Drivers       (for more - see Drivers Page)         PC Software       YES         LAN WebOS       YES         Ports:       T         HDMI       Type A         HDMI       Type A         HDBaseT       Ru45 w/ PoH for HDbaseT Receivers         LAN WebOS       YES         Ports:       T         HDMalo (Extracted Analog)       S pin terminal block (balanced)         IR Rx       3.5mm Stereo (3 Conductor)         Audio (Extracted Analog)       S pin terminal block         Environmental: </td <td>HDBaseT Out (1080P) w/ AC-EX70-444-RNE</td> <td>100 Meters / 330 Feet (Cat 6a)</td>                                                                                                    | HDBaseT Out (1080P) w/ AC-EX70-444-RNE            | 100 Meters / 330 Feet (Cat 6a)                            |  |  |  |
| HDBaseT Out (1080P) w/ AC-EXPO-UHD-R       70 Meters / 230 Feet (Cat 6a)         HDMI In/Out (4K60 4:4:4)       Up to 50 Feet (using Bullet Train HDMI)         HDMI In/Out (w/ AOC Cable) (4K60 4:4:4)       Up to 130 Feet (using Bullet Train AOC)         Other:       18 Gbps (Uses ICT above 10.2 Gbps signals)         Bandwidth HDBaseT       18 Gbps (Uses ICT above 10.2 Gbps signals)         HDCP       HDCP 2.2 and Earlier         POH for Receivers (No need to power receivers)       Yes, all outputs         Control:       24, RTI, ELAN, Crestron, URC         Ports       C4, RTI, ELAN, Crestron, URC         Drivers       (for more - see Drivers Page)         PC Software       YES         Potts       VES         HDMI       Type A         HDMI       Type A         HDBaseT       R145 w/ Web Interface/Control         Audio (Extracted Digital)       Toslink         Audio (Extracted Analog)       5 pin terminal block (balanced)         IR Rx       3.5mm Stereo (3 Conductor)         R5232       3 pin terminal block         Environmental:       0         Operating Temprature       4 to 140°F (-20 to 60°C)         Humidity Range       5-90% RH (No Condensation)         Power Consumption (Total)       38 Watts Max                                                                                                    | HDBaseT Out (4K60 4:2:0 Max) w/ AC-EX70-UHD-R     | 40 Meters / 131 Feet (Cat 6a)                             |  |  |  |
| HDMI In/Out (4K80 44:4)     Up to 50 Feet (using Bullet Train HDMI)       HDMI In/Out (w/ AOC Cable) (4K60 4:4:4)     Up to 130 Feet (using Bullet Train AOC)       Other:        Bandwidth HDMI     18 Gbps (Uses ICT above 10.2 Gbps signals)       HDCP     HDCP.2.2 and Earlier       PoH for Receivers (No need to power receivers)     Yes, all outputs       Control:        Ports     CAN, R5232, IR, Mini USB       Drivers     (for more - see Drivers Page)       PC Software     YES       LAN, WebOS     YES       Ports:        HDMI     Type A       HDMI     Type A       HDBASeT     RI45 w/ Web Interface/Control       Audio (Extracted Digital)     Toslink       Audio (Extracted Analog)     5 pin terminal block (balanced)       IR Rx     3.5mm Stereo (3 Conductor)       R5232     3 pin terminal block       Environmental:        Operating Temprature     23 to 125°F (-5 to 51°C)       Storage Temperature     -4 to 140°F (-20 to 60°C)       Power:        Power Consumption (Total)     Input: AC 100° 240V ~ 50/60Hz       Output: DC 12V 4A        Dimensions (Unit Only Height/Depth/Width)     inct: 2 x 10.07 x 17.375       Dimensions (Packaged Height/Depth/Width)     Inbix 3.5 x 15.5 x 1                                                                                                    | HDBaseT Out (1080P) w/ AC-EX70-UHD-R              | 70 Meters / 230 Feet (Cat 6a)                             |  |  |  |
| HDMI In/Out (w/ AOC Cable) (4K60 4:4:4)       Up to 130 Feet (using Bullet Train AOC)         Other:                                                                                                    | HDMI In/Out (4K60 4:4:4)                          | Up to 50 Feet (using Bullet Train HDMI)                   |  |  |  |
| Other:         Image: Construct of the system of the system of the s                                 | HDMI In/Out (w/ AOC Cable) (4K60 4:4:4)           | Up to 130 Feet (using Bullet Train AOC)                   |  |  |  |
| Bandwidth HDMI       18 Gbps Uncompressed         Bandwidth HDBaseT       18 Gbps (Uses ICT above 10.2 Gbps signals)         HDCP       HDCP.2.2 and Earlier         PoH for Receivers (No need to power receivers)       Yes, all outputs         Control:                                                                                                    | Other:                                            |                                                           |  |  |  |
| Bandwidth HDBaseT       18 Gbps (Uses ICT above 10.2 Gbps signals)         HDCP       HDCP 2.2 and Earlier         PoH for Receivers (No need to power receivers)       Yes, all outputs         Control:       IAN, RS232, IR, Mini USB         Ports       IAN, RS232, IR, Mini USB         Drivers       (for more - see Drivers Page)         PC Software       YES         LAN WebOS       YES         Ports:       1         HDMI       Type A         HDBaseT       RI45 w/ PoH for HDbaseT Receivers         LAN       RU45 w/ Web Interface/Control         Audio (Extracted Digital)       Toslink         Audio (Extracted Analog)       S pin terminal block (balanced)         IR R       3.5mm Stereo (3 Conductor)         RS232       3 pin terminal block         Environmental:       0         Operating Temprature       23 to 125°F (-5 to 51°C)         Storage Temperature       -4 to 140°F (-20 to 60°C)         Humidity Range       5.90% RH (No Condensation)         Power Consumption (Total)       38 Watts Max         Dimensions:       0         Dimensions (Unit Only Height/Depth/Width)       mm: 50.8 x 256 x 441.33         Dimensions (Packaged Height/Depth/Width)       mm: 50.8 x 256 x 441.33                                                                                                    | Bandwidth HDMI                                    | 18 Gbps Uncompressed                                      |  |  |  |
| HDCP       HDCP 2.2 and Earlier         PoH for Receivers (No need to power receivers)       Yes, all outputs         Control:       Ports         Ports       LAN, RS232, IR, Mini USB         Catron:       C4, RTI, ELAN, Crestron, URC         Drivers       (for more - see Drivers Page)         PC Software       YES         LAN WebOS       YES         Ports:                                                                                                    | Bandwidth HDBaseT                                 | 18 Gbps (Uses ICT above 10.2 Gbps signals)                |  |  |  |
| Poil for Receivers (No need to power receivers)       Yes, all outputs         Control:       LAN, R5232, IR, Mini USB         Ports       C4, RTI, ELAN, Crestron, URC         Drivers       (for more - see Drivers Page)         PC Software       YES         LAN WebOS       YES         Ports:                                                                                                    | HDCP                                              | HDCP 2.2 and Earlier                                      |  |  |  |
| Tot No. Necervery (No. Necervery)       Tes, an outputs         Ports       LAN, RS232, IR, Mini USB         Ports       C4, RT, ELAN, Crestron, URC         Drivers       (for more - see Drivers Page)         PC Software       YES         LAN WebOS       YES         Ports       Image: Control image: Control im                                                                                                    | PoH for Receivers (No need to power receivers)    | Ves all outputs                                           |  |  |  |
| Control:       IAN, RS232, IR, Mini USB         Ports       C4, RTI, ELAN, Crestron, URC         Drivers       [for more - see Drivers Page]         PC Software       YES         LAN WebOS       YES         Ports:                                                                                                    | Control:                                          |                                                           |  |  |  |
| Ports       DAW, R2222, IR, Will DSB         C4, RT, ELAN, Crestron, URC         Drivers       (for more - see Drivers Page)         PC Software       YES         LAN WebOS       YES         Ports:       Image: Call of the set of the set of the                                                                                                    | Deste                                             | AND DECOD IN MINI LIED                                    |  |  |  |
| C4, R1, ELAN, Crestron, URC         Drivers       (for more - see Drivers Page)         PC Software       YES         LAN WebOS       YES         Ports:       Ports:         HDMI       Type A         HDBaseT       RI45 w/ PoH for HDbaseT Receivers         LAN       RVWebD(Control         Audio (Extracted Digital)       Toslink         Audio (Extracted Analog)       5 pin terminal block (balanced)         IR R       3.5mm Stereo (3 Conductor)         RS232       3 pin terminal block         Environmental:       Operating Temprature         Querating Temprature       23 to 125°F (-5 to 51°C)         Storage Temperature       -4 to 140°F (-20 to 60°C)         Humidity Range       S-90% RH (No Condensation)         Power:       Power Consumption (Total)         Power Supply - Matrix       Output: DC 12V 4A         Dimensions:       mm: 50.8 x 256 x 441.33         Dimensions (Unit Only Height/Depth/Width)       mm: 50.8 x 393.7 x 495.3         inch: 2 x 10.07 x 17.375       mm: 88.9 x 393.7 x 495.3         Dimensions (Packaged Height/Depth/Width)       Inbit         Weight (Unit)       8 lbs/3.5 kg         Weight (Packaged)       11 lbs/5 kg                                                                                                    | FOILS                                             | CA DTL FLAN Creation UDC                                  |  |  |  |
| Drivers     [tor more - see Drivers Page]       PC Software     YES       LAN WebOS     YES       Ports:                                                                                                    |                                                   | C4, RTI, ELAN, Crestron, URC                              |  |  |  |
| PC Software     YES       LAN WebOS     YES       Ports:     Image: Control of the second second                                                                                         | Drivers                                           | (for more - see Drivers Page)                             |  |  |  |
| LAN WebOS     YES       Ports:     Image: Construct of the second second secon                                                          | PC Software                                       | YES                                                       |  |  |  |
| Ports:     Image: Construct of the system of the system of t                           | LAN WebOS                                         | YES                                                       |  |  |  |
| HDMI     Type A       HDBaseT     RJ45 w/ Polf rHDbaseT Receivers       LAN     RJ45 w/ Web Interface/Control       Audio (Extracted Digital)     Toslink       Audio (Extracted Analog)     5 pin terminal block (balanced)       IR Rx     3.5mm Stereo (3 Conductor)       R5232     3 pin terminal block       Environmental:     Image: Conductor (Conductor)       Operating Temperature     23 to 125°F (-5 to 51°C)       Storage Temperature     -4 to 140°F (-20 to 60°C)       Humidity Range     5-90% RH (No Condensation)       Power:     Imput: Ac 100-240V ~ 50/60Hz       Power Consumption (Total)     38 Watts Max       Dimensions:     Imput: Ac 100-240V ~ 50/60Hz       Dimensions (Unit Only Height/Depth/Width)     mm: 50.8 x 256 x 441.33       Dimensions (Unit Only Height/Depth/Width)     mm: 50.8 x 393.7 x 495.3       Dimensions (Packaged Height/Depth/Width)     inch: 3.5 x 15.5 x 19.5       Rack Units     1 Unit       Weight (Unit)     8 lbs/3.5 kg       Weight (Packaged)     1 Unit                                                                                                    | Ports:                                            |                                                           |  |  |  |
| H0BaseT       RJ45 w/ PoH for HDbaseT Receivers         LAN       RJ45 w/ Web Interface/Control         Audio (Extracted Digital)       Toslink         Audio (Extracted Analog)       5 pin terminal block (balanced)         IR Rx       3.5mm Stereo (3 Conductor)         RS232       3 pin terminal block         Environmental:                                                                                                    | HDMI                                              | Type A                                                    |  |  |  |
| LAN       RJ45 w/ Web Interface/Control         Audio (Extracted Analog)       Toslink         Audio (Extracted Analog)       5 pin terminal block (balanced)         IR Rx       3.5mm Stereo (3 Conductor)         R5232       3 pin terminal block         Environmental:       0         Operating Temperature       23 to 125°F (-5 to 51°C)         Storage Temperature       -4 to 140°F (-20 to 60°C)         Humidity Range       5-90% RH (No Condensation)         Power:       0         Power Consumption (Total)       38 Watts Max         Power Supply - Matrix       0 utput: DC 12V 04 A         Dimensions:       mm: 50.8 x 256 x 441.33         Dimensions (Unit Only Height/Depth/Width)       inch: 2 x 10.07 x 17.375         Dimensions (Packaged Height/Depth/Width)       inch: 3.5 x 15.5 x 19.5         Rack Units       1 Unit         Weight (Unit)       8 lbs/3.5 kg         Weight (Packaged)       11 lbs/5 kg                                                                                                    | HDBaseT                                           | RJ45 w/ PoH for HDbaseT Receivers                         |  |  |  |
| Audio (Extracted Digital)     Toslink       Audio (Extracted Analog)     5 pin terminal block (balanced)       IR Rx     3.5mm Stereo (3 Conductor)       RS232     3 pin terminal block       Environmental:                                                                                                    | LAN                                               | RJ45 w/ Web Interface/Control                             |  |  |  |
| Audio (Extracted Analog)     5 pin terminal block (balanced)       IR Rx     3.5mm Stereo (3 Conductor)       RS232     3 pin terminal block       Environmental:                                                                                                    | Audio (Extracted Digital)                         | Toslink                                                   |  |  |  |
| IR Rx       3.5mm Stereo (3 Conductor)         IR Rx       3.pin terminal block         Rxironmental:       0         Operating Temperature       23 to 125°F (-5 to 51°C)         Storage Temperature       -4 to 140°F (-20 to 60°C)         Humidity Range       5-90% RH (No Condensation)         Power:       0         Power:       0         Power Consumption (Total)       38 Watts Max         Power Supply - Matrix       0utput: DC 12V 4A         Dimensions:       mm: 50.8 x 256 x 441.33         Dimensions (Unit Only Height/Depth/Width)       inch: 2 x 10.07 x 17.375         Dimensions (Packaged Height/Depth/Width)       inch: 3.5 x 15.5 x 19.5         Rack Units       1 Unit         Weight (Unit)       8 lbs/3.5 kg         Weight (Packaged)       11 lbs/5 kg                                                                                                    | Audio (Extracted Analog)                          | 5 pin terminal block (balanced)                           |  |  |  |
| RS232     3 pin terminal block       Environmental:     23 to 125°F (-5 to 51°C)       Operating Temperature     23 to 125°F (-5 to 51°C)       Storage Temperature     -4 to 140°F (-20 to 60°C)       Humidity Range     5-90% RH (No Condensation)       Power:     9       Power Consumption (Total)     38 Watts Max       Dimensions:     Input: AC 100-240V ~ 50/60Hz       Dimensions (Unit Only Height/Depth/Width)     mm: 50.8 x 256 x 441.33       Dimensions (Unit Only Height/Depth/Width)     mm: 88.9 x 393.7 x 495.3       Dimensions (Packaged Height/Depth/Width)     inch: 3.5 x 15.5 x 19.5       Rack Units     1 Unit       Weight (Unit)     8 lbs/3.5 kg       Weight (Packaged)     11 lbs/5 kg                                                                                                    | IR Rx                                             | 3.5mm Stereo (3 Conductor)                                |  |  |  |
| Dimensions         Dimensions (Unit Only Height/Depth/Width)           Dimensions (Variation (Unit))         8 lbs/3.5 kg           Weight (Packaged)         11 lbs/5 kg                                                                                                    | R\$232                                            | 3 pin terminal block                                      |  |  |  |
| Dimensions     23 to 125°F (-5 to 51°C)       Operating Temperature     24 to 140°F (-20 to 60°C)       Humidity Range     5-90% RH (No Condensation)       Power:     Power:       Power:     Input: AC 100-240V ~ 50/60Hz       Power Supply - Matrix     Output: DC 12V 4A       Dimensions:     mm: 50.8 x 256 x 441.33       Dimensions (Unit Only Height/Depth/Width)     inch: 2 x 10.07 x 17.375       Dimensions (Packaged Height/Depth/Width)     inch: 3.5 x 15.5 x 19.5       Rack Units     1 Unit       Weight (Unit)     8 lbs/3.5 kg       Weight (Packaged)     11 lbs/5 kg                                                                                                    | Environmental                                     | 5 pin terminal block                                      |  |  |  |
| Power Consumption (Total)     25 Value (2000 A C)       Humidity Range     5-90% RH (No Condensation)       Power Consumption (Total)     38 Watts Max       Power Supply - Matrix     Input: AC 100-240V ~ 50/60Hz       Dimensions:     mm: 50.8 x 256 x 441.33       Dimensions (Unit Only Height/Depth/Width)     inch: 2 x 10.07 x 17.375       Dimensions (Packaged Height/Depth/Width)     mm: 88.9 x 393.7 x 495.3       Inch: 3.5 x 15.5 x 19.5     Rack Units       Weight (Unit)     8 lbs/3.5 kg       Weight (Packaged)     11 lbs/5 kg                                                                                                    | Operating Temprature                              | 23 to 125°F (-5 to 51°C)                                  |  |  |  |
| Storage Temperature     14 to TatO F (>20 to 80 C)       Humidity Range     5-90% RH (No Condensation)       Power:     38 Watts Max       Power Consumption (Total)     38 Watts Max       Dower Supply - Matrix     Input: AC 100-240V ~ 50/60Hz       Dimensions:     0utput: DC 12V 4A       Dimensions (Unit Only Height/Depth/Width)     inch: 2 x 10.07 x 17.375       Dimensions (Packaged Height/Depth/Width)     mm: 88.9 x 393.7 x 495.3       Inch: 3.5 x 15.5 x 19.5     Rack Units       Weight (Unit)     8 lbs/3.5 kg       Weight (Packaged)     11 lbs/5 kg                                                                                                    | Storage Temperature                               |                                                           |  |  |  |
| Dimensions     2-90% km (No Condensation)       Power:     2-90% km (No Condensation)       Power Consumption (Total)     38 Watts Max       Power Supply - Matrix     Input: AC 100-240V ~ 50/60Hz       Dimensions:     0utput: DC 12V 4A       Dimensions (Unit Only Height/Depth/Width)     inch: 2 x 10.07 x 17.375       Dimensions (Packaged Height/Depth/Width)     inch: 3.5 x 15.5 x 19.5       Rack Units     1 Unit       Weight (Unit)     8 lbs/3.5 kg       Weight (Packaged)     11 lbs/5 kg                                                                                                    | Humidity Pange                                    | 5-90% PH (No Condencation)                                |  |  |  |
| power:     38 Watts Max       Power Consumption (Total)     38 Watts Max       Input: AC 100-240V ~ 50/60Hz     Output: DC 12V 4A       Dimensions:     mm: 50.8 x 256 x 441.33       Dimensions (Unit Only Height/Depth/Width)     inch: 2 x 10.07 x 17.375       Dimensions (Packaged Height/Depth/Width)     mm: 88.9 x 393.7 x 495.3       Dimensions (Packaged Height/Depth/Width)     inch: 3.5 x 15.5 x 19.5       Rack Units     1 Unit       Weight (Unit)     8 lbs/3.5 kg       Weight (Packaged)     11 lbs/5 kg                                                                                                    | Humidity Range                                    | 5-90% KH (NO COndensation)                                |  |  |  |
| Power Consumption (10tal)     38 Watts Max       Power Supply - Matrix     Input: AC 100-240V ~ 50/60Hz       Dimensions:     Dimensions (Unit Only Height/Depth/Width)       Dimensions (Unit Only Height/Depth/Width)     Inch: 2 x 10.07 x 17.375       Dimensions (Packaged Height/Depth/Width)     inch: 3.5 x 15.5 x 19.5       Rack Units     1 Unit       Weight (Unit)     8 lbs/3.5 kg       Weight (Packaged)     11 lbs/5 kg                                                                                                    | Power:                                            | 20 Wette Mary                                             |  |  |  |
| Power Supply - Matrix     input: AC 100-240V * 50/60Hz       Dimensions:     Output: DC 12V 4A       Dimensions (Unit Only Height/Depth/Width)     mm: 50.8 x 256 x 441.33       Dimensions (Packaged Height/Depth/Width)     inch: 2 x 10.07 x 17.375       Dimensions (Packaged Height/Depth/Width)     inch: 3.5 x 15.5 x 19.5       Rack Units     1 Unit       Weight (Unit)     8 lbs/3.5 kg       Weight (Packaged)     11 lbs/5 kg       *Specifications subject to change without notice. Mass & dimensions are approximate                                                                                                    | Power Consumption (Total)                         | So watts Max                                              |  |  |  |
| Output: DC 12V 4A           Dimensions:         Dimensions (Unit Only Height/Depth/Width)           Dimensions (Unit Only Height/Depth/Width)         mm: 50.8 x 256 x 441.33           Dimensions (Packaged Height/Depth/Width)         inch: 2 x 10.07 x 17.375           Dimensions (Packaged Height/Depth/Width)         inch: 3.5 x 15.5 x 19.5           Rack Units         1 Unit           Weight (Unit)         8 lbs/3.5 kg           Weight (Packaged)         11 lbs/5 kg                                                                                                    | Power Supply - Matrix                             | Input: AC 100-240V - 50/60Hz                              |  |  |  |
| Dimensions:         m:: 50.8 x 256 x 441.33           Dimensions (Unit Only Height/Depth/Width)         inch: 2 x 10.07 x 17.375           Dimensions (Packaged Height/Depth/Width)         inch: 3.5 x 13.5 x 19.5           Rack Units         1 Unit           Weight (Unit)         8 lbs/3.5 kg           Weight (Packaged)         11 lbs/5 kg                                                                                                    |                                                   | Output: DC 12V 4A                                         |  |  |  |
| Dimensions (Unit Only Height/Depth/Width)     mm: 50.8 x 256 x 441.33<br>inch: 2 x 10.07 x 17.375       Dimensions (Packaged Height/Depth/Width)     mm: 88.9 x 393.7 x 495.3<br>inch: 3.5 x 15.5 x 19.5       Rack Units     1 Unit       Weight (Unit)     8 lbs/3.5 kg       Weight (Packaged)     11 lbs/5 kg                                                                                                    | Dimensions:                                       |                                                           |  |  |  |
| Inch: 2 x 10.07 x 17.375           Dimensions (Packaged Height/Depth/Width)         inch: 3 x 15.3 x 19.5           Dimensions (Packaged Height/Depth/Width)         inch: 3 x 15.5 x 19.5           Rack Units         1 Unit           Weight (Unit)         8 lbs/3.5 kg           Weight (Packaged)         11 lbs/5 kg                                                                                                    | Dimensions (Unit Only Height /Depth (Midth)       | mm: 50.8 x 256 x 441.33                                   |  |  |  |
| Dimensions (Packaged Height/Depth/Width)         mm: 88.9 x 393.7 x 495.3<br>inch: 3.5 x 15.5 x 19.5           Rack Units         1 Unit           Weight (Unit)         8 lbs/3.5 kg           Weight (Packaged)         11 lbs/5 kg           *Specifications subject to change without notice. Mass & dimensions are approximate.                                                                                                    | ormensions (one only neight/Depth/width)          | inch: 2 x 10.07 x 17.375                                  |  |  |  |
| Limensions (rackaged Height/Depth/Width)         inch: 3.5 x 15.5 x 19.5           Rack Units         1 Unit           Weight (Unit)         8 lbs/3.5 kg           Weight (Packaged)         11 lbs/5 kg                                                                                                    | Dimensions (Declared Heider (Decate Autom)        | mm: 88.9 x 393.7 x 495.3                                  |  |  |  |
| Rack Units         1 Unit           Weight (Unit)         8 lbs/3.5 kg           Weight (Packaged)         11 lbs/5 kg           *Specifications subject to change without notice. Naks & dimensions are approximate.                                                                                                    | Dimensions (Packaged Height/Depth/Width)          | inch: 3.5 x 15.5 x 19.5                                   |  |  |  |
| Weight (Unit)         8 lbs/3.5 kg           Weight (Packaged)         11 lbs/5 kg           *Specifications subject to change without notice. Mass & dimensions are approximate                                                                                                    | Rack Units                                        | 1 Unit                                                    |  |  |  |
| Weight (Packaged) 11 lbs/5 kg *Specifications subject to change without notice. Was & dimensions are approximate                                                                                                    | Weight (Unit)                                     | 8 lbs/3.5 kg                                              |  |  |  |
| *Specifications subject to change without notice. Mass & dimensions are approximate                                                                                                    | Weight (Packaged)                                 | 11 lbs/5 kg                                               |  |  |  |
|                                                                                                    | *Specifications subject to change without ne      | otice. Mass & dimensions are approximate                  |  |  |  |

pg. 2 AVProEdge ~ 2222 E 52nd St N Sioux Falls, SD 57104~ 1.877.886.5112 ~ +1.605.274.6055 ~ <u>support@avproconnect.com</u>

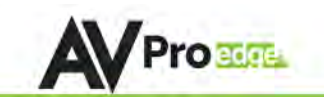

#### Device Overview:

- Definition Matrix switches provide the ability to route any input to any output or to multiple outputs at any time. Depending on the model, a matrix switch can route HD, UHD or AUHD content in this manner. Additionally, since most venues have both, audio zones and video zones, the requirement to breakout or strip off the audio is often necessary and has become almost a standard feature on most matrix switches.
- Control Matrix switches are generally controlled via a third-party controller (like Control 4, RTI, Crestron, etc...). Many integrators want ready-made drivers for their control system in order to make programming and deployment easier.
- Matrix Switches are widely used in both, Commercial and Residential Applications.

#### Front & Rear Panel:

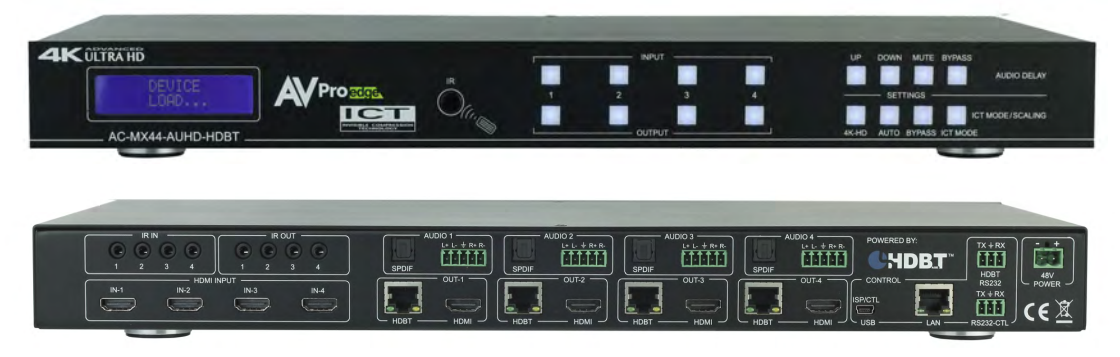

## HDBaseT Port Indicator lights:

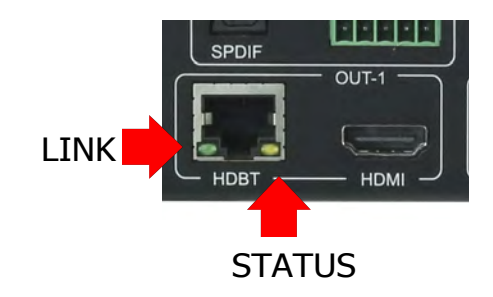

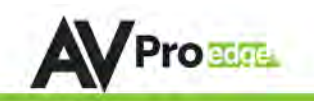

#### Compatible Receivers:

#### AC-EX70-444-RNE: (W/ICT)

- 70M 4K 60 4:4:4 & HDR
- 100M 1080P

NOTE: You MUST use this receiver to get 18Gbps ICT Video

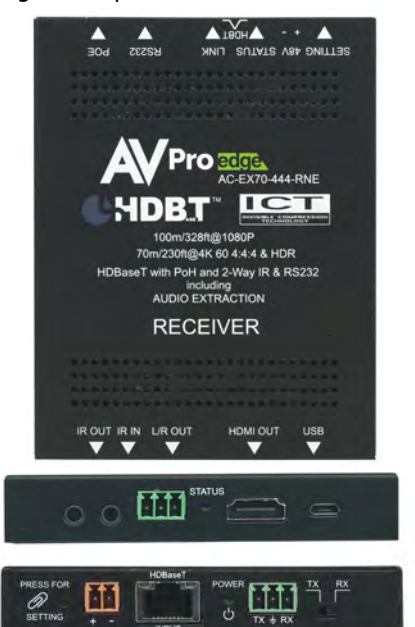

#### AC-EX70-UHD-R:

- 40M 4K 60 4:2:0
- 70M 1080P

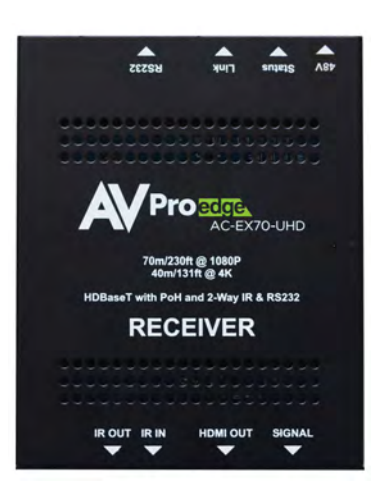

#### Indicator Troubleshooting Lights on the HDBaseT Port on Matrix and <u>Receiver:</u>

**LINK - Above RJ45 (HDBT) Port & Below it on the Matrix:** (Green) This indicator shows that the AV HDBT link between the Tx and Rx is in tact. This light should ALWAYS be solid.

**STATUS- Above RJ45 (HDBT) Port & Below it on the Matrix:** (Amber) This is an indicator showing that the power is present between the Transmitter and Receiver. This light ALWAYS BLINKS steadily indicating everything is OK.

If the lights are not as discussed above - please check the following:

- 1. Check the length. The maximum distances and resolution compatibilities are:
  - a. AC-EX70-444-RNE ~ 70m (230ft) on 4K 60 4:4:4 & HDR and 100m (330ft) on 1080P
  - b. AC-EX70-UHD-R ~ 40m (131ft) on 4K 60 4:2:0 (NO HDR) and 70m (230ft) on 1080P
- 2. Remove any coils of cable and make sure that there is not excess cabling.
- 3. Bypass all patch panels and punch-down blocks.
- 4. Re-terminate connectors. Sometimes, even if a cable tester indicates the run is valid, something may be slightly off.
- 5. Contact AVProEdge if these suggestions do not work.

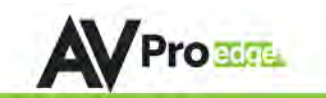

#### Common Application Diagram & What Is ICT:

THIS 4X4 MATRIX HAS 4 HDMI INPUTS AND FEATURES DUEL MIRRORED HDMI AND HDBASET DUTPUTS FOR A TOTAL DF 8 PORTS. THE HDBASET OUTPUT IS UTILIZING ICT (INVISIBLE COMPRESSION TECHNOLOGY), GIVING IT THE ABILITY TO DELIVER 18GBPS FULL 4KGO (4:4:4) SIGNALING OVER STANDARD CATEGORY CABLE. IT DOES THIS BY USING AVPROCONNECTS PROPRIETARY ENCODING ALGORITHM INSIDE THE MATRIX, AND DECODING ALGORITHM INSIDE THE AC-EX70-444-RNE HDBASET RECEIVERS.

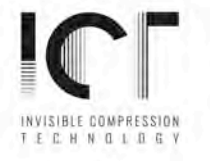

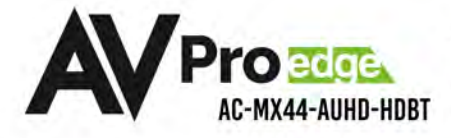

# **CONNECTION DIAGRAM**

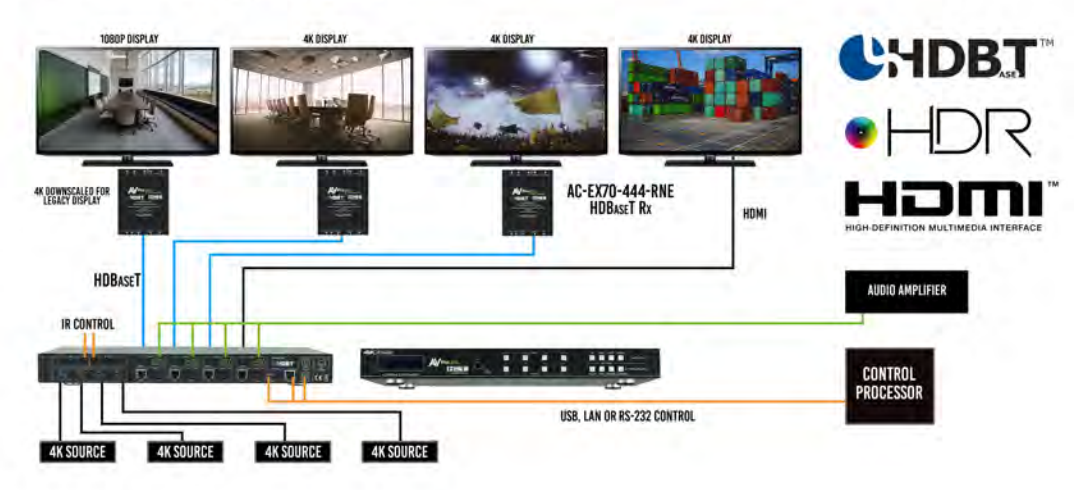

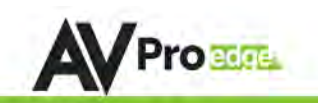

## Full List of Quick Commands From Front Panel:

|                                | AC-MX88-AUHD-GEN2 & AC-MX44-AUHD Quick Setup Control                                                                                                    | 2                                                                                                    |
|--------------------------------|----------------------------------------------------------------------------------------------------|----------------------------------------------------------------------------------------------------|
| Parameter                      | How To                                                                                                    | Options                                                                                                    |
| Switching Control              | Press the OUTPUT button you want to switch     Press the desired INPUT button.                                                                                                    |                                                                                                    |
| EDIDSetwp                      | <ol> <li>Press and hold (3 sec) the INPUT button of the source you want to set EDID for.</li> <li>Use the "UP" &amp; "DOWN" buttons that have lit up to navigate to your desired EDID setting.</li> <li>Quick press the same INPUT button to lock in the selection</li> </ol>                                                                                                    | See PAGE 7 in the manual for a full list of available EDIDs                                                                                                    |
| Scaling Control                | <ol> <li>Press and hold (3 sec) the OUTPUT button that you would like to scale.</li> <li>The BOTTOM row of buttons on the righthand side of the machine light up; allowing you to make your selection.</li> </ol>                                                                                                    | - HDədix<br>- AkəHD<br>- ALITO (Detects Display)<br>- BYPASS (No Scaling)                                                                                                    |
| Audio Delay Control            | Press and hold (3 sec) the OUTPUT button that you would like to scale.     The TOP row of buttons on the righthand side of the machine light up, allowing you to make your selection.                                                                                                    | - UP<br>- DDWN<br>- MUTE (Turns Dff Audio)<br>- BYPASS (Na Delay)                                                                                                    |
| Set Extracted Audio Bindings   | <ol> <li>Press and hold (3 Sec) the BYPASS button on the audio settings buttons (top right set of buttons),</li> <li>Press the "UP" &amp; "DOWN" buttons to switch between desired settings.</li> <li>Press BYPASS button again to set mode.<br/>NOTE: If "Matrix" is selected, you will be able to roure audio. Please see "Extracted Audio Switching".<br/>Step 3</li> <li>Press BYPASS again to exit.</li> </ol>                                                            | - Bind to DUTPUT<br>- Bind to INPUT<br>- Matrix.<br>NOTE: Send switching commands from the front panel by<br>selecting "Matria" when in audio mode.                                                                                                    |
| Extracted Audio Switching      | <ol> <li>Press and hold (3 Sec) the BYPASS button on the AUDIO SETTINGS buttons (top right set of buttons</li> <li>The screen will say "Matrix".</li> <li>Quick press the BYPASS button again to enter Extracted Audio Switching. Now you can switch by:<br/>-Press the DUTPUT you'd like to change<br/>Press the INPUT you'd like to note to the previously selected audio port     </li> <li>When finished, press the BYPASS button again, in order to exit.     </li> </ol> | NOTE: Audio Switching commands are DNLY available from<br>from panel when the audio mode is set to "MATRIX".<br>NOTE: The web interface may be easier for active, live,<br>switching.                                                                                                    |
| Initialize Test Pattern Output | Press and hold (3 Sec) the INPUT & DUTPUT together.     Receat in turn off test eattern                                                                                                    | Ex. Pressing and holding INPUT 1 & OUTPUT 1 (for 3 seconds)<br>will generate test patterns out of OUTPUT 1.                                                                                                    |
| Toggle DHCP Mode               | 1, Press and hold (3 sec) INPUT 1 & INPUT 4 together                                                                                                    | Toggles DHCP OFF/ON<br>NOTE: The default mode is OFF, and the default IP Address is.<br>192:168, 1.239.                                                                                                    |
| View Network Settings          | 1. Press and hold (3 Sec) INPUT 3 & INPUT 4 together                                                                                                    | The screen will flash the following:<br>- Device IP<br>- Host IP<br>Subnet Mask<br>- MAC Address                                                                                                    |
| View Firmware Version          | 1. Press and hold (3 Sec) INPUT 2 & INPUT 4 together                                                                                                    | And the second second sec |

NOTE: A factory reset may be performed by pressing and holding 4 buttons together for 10 seconds. Press and hold:

- HD-4K (Scaler Settings)
- BYPASS (Scaler Settings)
- MUTE (Audio Delay Settings)
- BYPASS (Audio Delay Settings)

You should see "System RST .... " on the front screen of the Matrix.

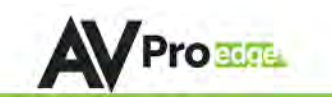

#### Front Panel Control

## Switching:

The AC-MX44/88-AUHD-HDBT can be switched from the front panel by selecting the OUTPUT button first and then selecting the INPUT button:

- 1. Press the button (1 through 4) on the bottom row that corresponds with the OUTPUT (Display, or Sink Device) you would like to send to a source.
- Once pressed, the switch will illuminate the OUTPUT button that you have selected, along with the INPUT row (as pictured), indicating that it is ready for you to select the INPUT.
- 3. Select the desired INPUT.

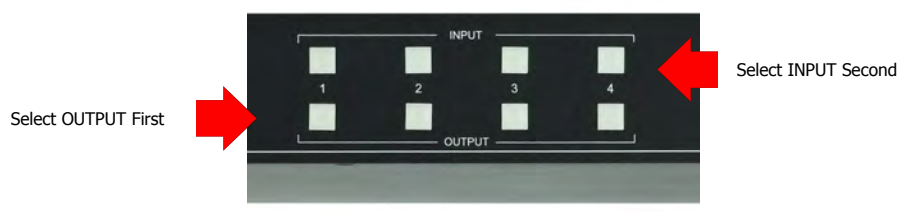

Figure 1 – Switching with the front panel controls. NOTE: Select the OUTPUT and then the INPUT.

#### Scaler Control:

The AC-MX44/88-AUHD-HDBT has scalers built into every output. The HDbaseT Port can be DOWNSCALED and the HDMI Port can be UPSCALED. The scalers are set on the OUTPUT side of the switch and each can have separate settings. Control the scaler:

- HD-4K (Scales 1080P to 2160P On HDMI Port Only)
- ICT Mode (Enables ICT Compression mode on HDBT Port) DEFAULT
- 4K-HD (Scales 2160P to 1080P On HDBT Port Only)
- AUTO (Automatically detects capabilities of attached display for HDBT Port Only)
- BYPASS (There will be no scaling set)

NOTE: When using a non ICT receiver the unit automatically applies HDBT-C mode when ICT mode is selected, which reduces 10-18Gbps content to 9Gbps for legacy infrastructures. This mode maintains 4K resolution, but removes HDR.

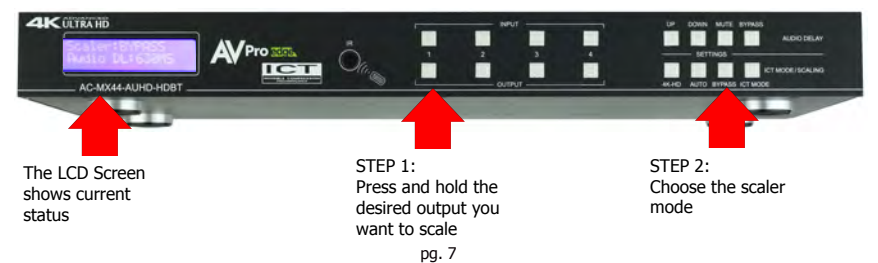

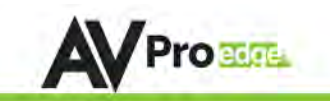

#### Audio Binding Setup:

The AC-MX44/88-AUHD-HDBT can be configured to extract audio in 3 ways

- Bind to OUTPUT(Default) (See page 10)
- Bind to INPUT (See page 10)
- Matrix (See page 10)

#### To Set:

4K ULTRA HD

- Press and hold (3 sec) BYPASS from the audio settings (top right of machine).
- 2. Toggle selection by pressing the "UP" and "DOWN" buttons

3. Once a desired selection is found, quick press the BYPASS button again.

Use Up/ Down to Press & toggle Hold mode "Bypass"

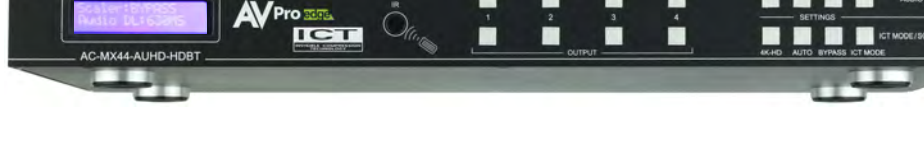

#### Audio Matrix Control:

Once in "Matrix" mode for audio, the extracted audio routing on the AC-MX44/88-AUHD-HDBT can be controlled from the front panel:

To Control:

- 1. Press and hold (3 sec) BYPASS button from the audio settings (top right of machine).
- Make sure the screen says "Matrix" and quick press the BYPASS button again in order to enter the AUDIO MATRIX.
- 3. Press the desired extracted audio OUTPUT.
- 4. Press the INPUT for the desired audio source.
- 5. Quick press BYPASS button again to exit audio matrix .

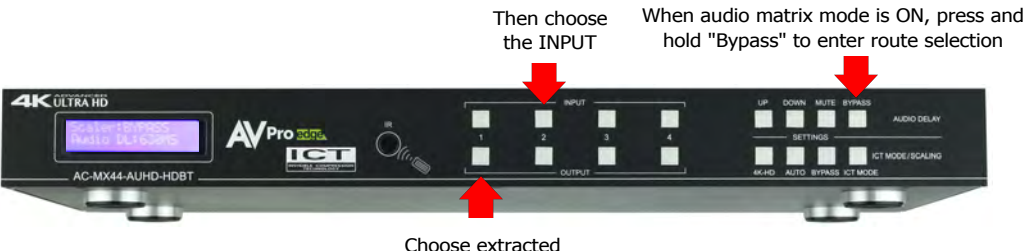

audio OUTPUT first

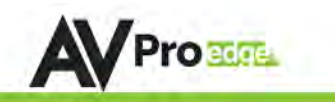

STEP 2:

Choose the delay

settina

## Audio Delav Control:

The AC-MX88/44-AUHD has an Audio Delay feature built-in. Audio Delay is set on the extracted audio OUTPUT (Digital and Analog) of the switch and each can have separate settings. The Audio Delay has 4 controls:

- UP (Increase Delay)
- Down (Decrease Delay)
- MUTE (The audio will be muted)
- BYPASS (There will be no delay set)

\*Delay settings are in increments of 90 milliseconds. Settings are: 90MS, 180MS, 270MS, 360MS, 450MS, 540MS or 630MS.

Control this feature from the front panel:

- 1. Press and hold the OUTPUT number for which you want to delay the audio
- 2 The available options will light up (as pictured).
- З Press UP, DOWN, MUTE or BYPASS to control the delay.
- The current setting will be indicated on the LCD screen.

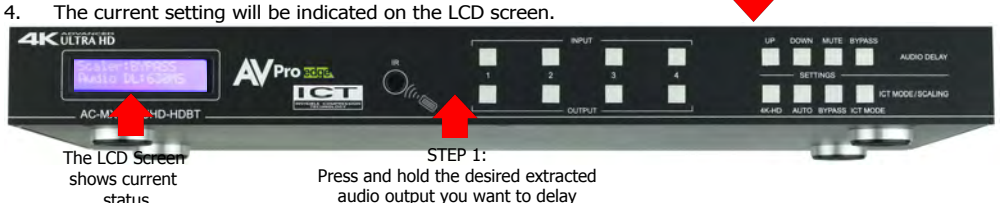

## Audio Output Logic and Cable Prep:

You can extract audio from toslink or balance 2CH Audio. Audio outputs are an un-decoded output. This means that what goes in, is what goes out.

2CH Balanced Audio Port - Supports 2CH PCM audio only, which is ideal for 2 Channel systems and zoned audio systems. No Down-mixing see AC-ADM-AUHD or AC-ADM-COTO

Toslink Audio Port - Supports PCM, LPCM (up to 7CH), Dolby Digital, Dolby Digital Plus, DTS, DTS-HD, DTS Master Audio, which is ideal for multi-channel audio systems and older AVR's that do not support 18Gbps.

Need to down-mix for combination, uncompressed and 2CH systems? Check out the AC-ADM-AUHD and AC-ADM-COTO.

You can use balanced analog outputs in a balanced system, but you can also prep a cable as shown below to convert to a traditional 2CH unbalanced (L/R) system. You can also purchase premade cables (AC-CABLE-5PIN-2CH) at www.avproedge.com.

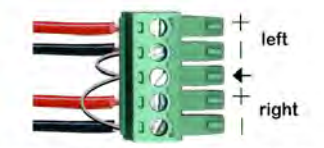

\*make sure ground is always connected

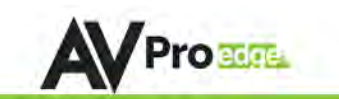

#### Ex-Audio Matrix Mode:

This allows the user to set a binded audio setting or set the extracted audio to Matrix. The options are:

**Bind to Input** - The extracted audio port is always fixed to a specific input. For example, when a source is plugged into INPUT 1, OUTPUT 1 will always have the audio signal from INPUT 1. This will happen regardless of which input is selected for OUTPUT 1.

Bind to Output (Default) - The extracted audio always follows the corresponding HDMI output. For example, in this mode AUDIO OUT 1 and HDMI OUT 1 are the same (Switched Together).

Matrix - You can set to "Matrix" and it will allow routing of the audio as a separate, stand-alone "Matrix". This allows use of the "Audio Matrix" buttons pictured above.

#### Audio Wiring Diagram:

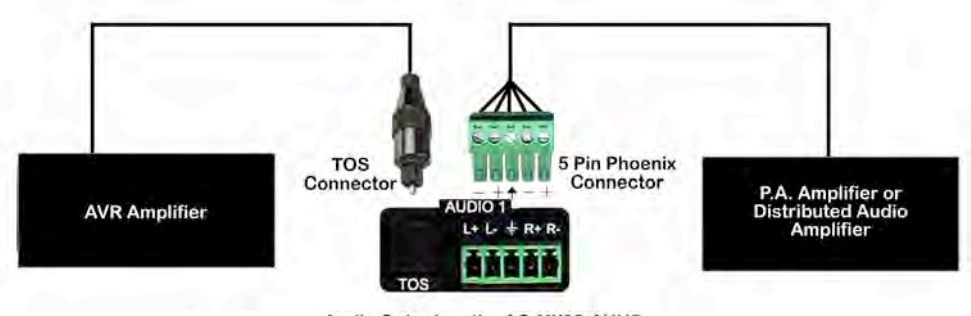

Audio Output on the AC-MX88-AUHD

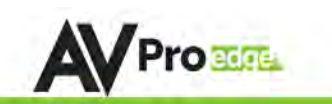

#### **EDID Management:**

This matrix has 29 factory defined EDID settings. It also has 3 user defined EDID memories. The user EDID memories are independent to each input and can be set differently. The user defined EDID can be uploaded using the free PC Control software or RS-232. In addition, you can choose to read the EDID from the desired output and the captured EDID will automatically store and overwrite the EDID in "USER EDID 1" and will be applied to the selected source.

By default, the matrix is set to a 1080P EDID, this is to maximize plug and play capability. When using 4K sources, you will want to define a 4K EDID on each input (or read from the display).

To Change the EDID setting:

- 1. Press and hold (for 3 seconds) the INPUT you want to change.
- The "UP" and "DOWN" button's will illuminate (as pictured below), and the LCD will show the active EDID.
- 3. Toggle through the EDID options by pressing up or down repeatedly.
- 4. Press the "INPUT" you had selected in order to apply the EDID (this will still be illuminated).

These are the pre-defined EDID settings that you can toggle through:

1. 1080P 2CH 2. 1080P\_6CH 3. 1080P 8CH 4. 1080P 3D 2CH 5. 1080P 3D 6CH 6. 1080P 3D 8CH 7. 4K30HZ 3D 2CH 8. 4K30HZ 3D 6CH 9. 4K30HZ 3D 8CH 10. 4K60HzY420\_3D\_2CH 4K60HzY420\_3D\_6CH 11. 12. 4K60HzY420\_3D\_8CH 13. 4K60HZ 3D 2CH 14. 4K60HZ 3D 6CH 4K60HZ 3D 8CH 15. 16. 1080P\_2CH\_HDR 1080P 6CH HDR 17.

17.1080P 8CH HDR 18.1080P\_3D\_2CH\_HDR 19.1080P\_3D\_6CH\_HDR 20.1080P\_3D\_8CH\_HDR 21.4K30HZ 3D 2CH HDR 22.4K30HZ 3D 6CH HDR 23.4K30H7 3D 8CH HDR 24.4K60HzY420\_3D\_2CH\_HDR 25.4K60HzY420 3D 6CH HDR 26. 4K60HzY420 3D 8CH HDR 27.4K60HZ\_3D\_2CH\_HDR 28.4K60HZ\_3D\_6CH\_HDR 29.4K60HZ 3D 8CH HDR 30. User EDID 1 31. User EDID 2 32. User EDID 3

\*You may also copy EDID from any output and apply to any input, simply select "Copy EDID from Output x'' (x=1-4). This will copy the EDID from the display attached and store it into "User EDID 1" and apply it to the input you have selected.

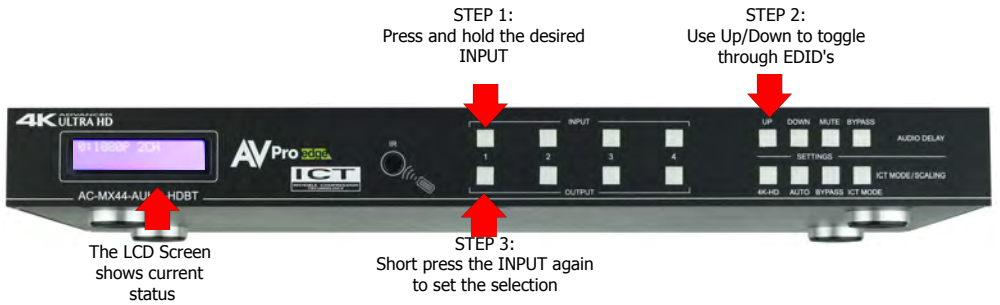

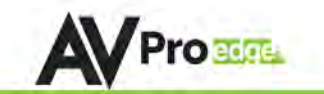

## **Display IPData:**

In order to see the current IP settings, press and hold (for 3 seconds) INPUT 3 and INPUT 4 buttons simultaneously. This screen will change every 3 seconds showing additional settings (host, net mask, router IP). NOTE: This screen always starts with the current IP address of the matrix:

> HOST IP: 192.168.001.239

# In order to toggle DHCP on and off, press and hold (for 3 seconds) the INPUT 1 and INPUT 4 buttons simultaneously.

In order to prevent potential IP problems, most IP settings have to be managed in the Free PC Software or by using RS-232 commands.

NOTE: The default IP address is 192.168.001.239 (as pictured above).

# Quick Network Connect to Web Interface:

Use the following steps to quickly and immediately connect to the matrix switch:

1. Connect the LAN port into an active router port.

 On most networks you can simply type the Default IP address into any web browser. The Default IP Address is 192.168.1.239.

If you are on a closed network or non-standard, the following may work better when using DHCP:

1. Use an Ethernet cable to connect the LAN port on the switch to an unused, active port on the router.

2. Enable DHCP by pressing the INPUT 1 and INPUT 4 buttons simultaneously for 3 seconds.

3. Wait 5 seconds, then press and hold (for 3 seconds) the INPUT 3 and INPUT 4 buttons

simultaneously. The display will show the assigned IP address. 4. Input the IP Address into any web browser.

Setting a Static IP:

- Once connected, you can use the web interface to set a static IP address.
- A static IP can also be set by using the RS-232 software or a direct command (see RS-232 below for more information).

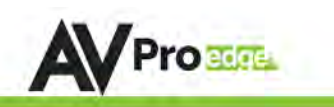

## Web Interface: Switching

Use this page to switch between inputs and outputs from the web interface.

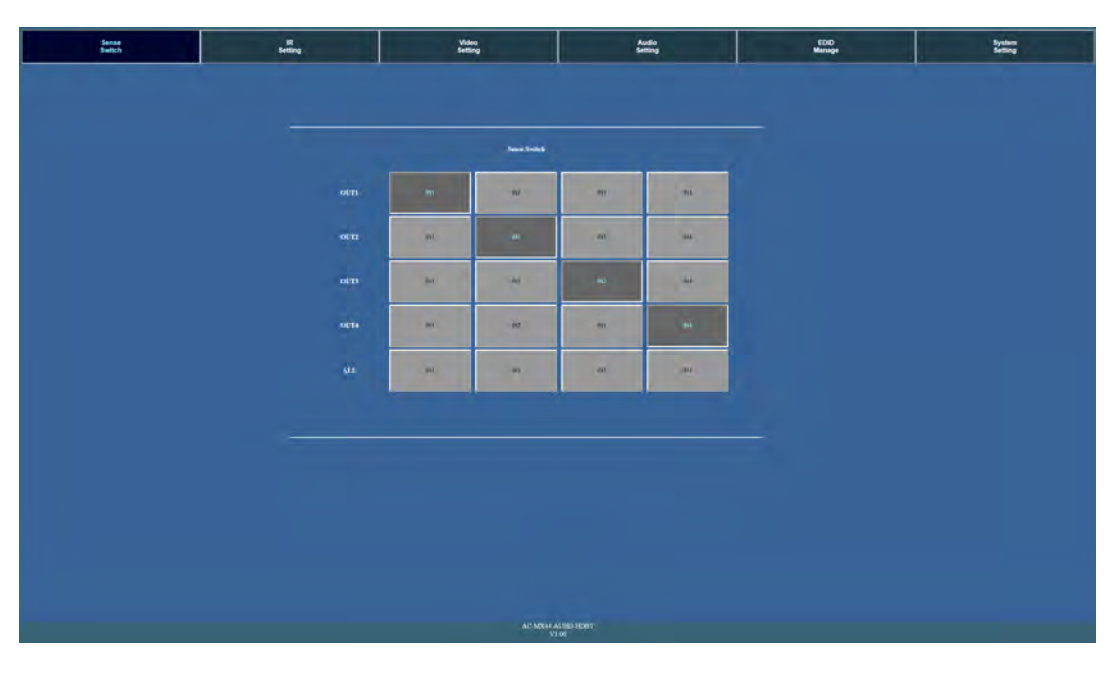

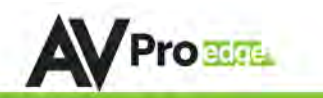

## Web Interface: Video Setting

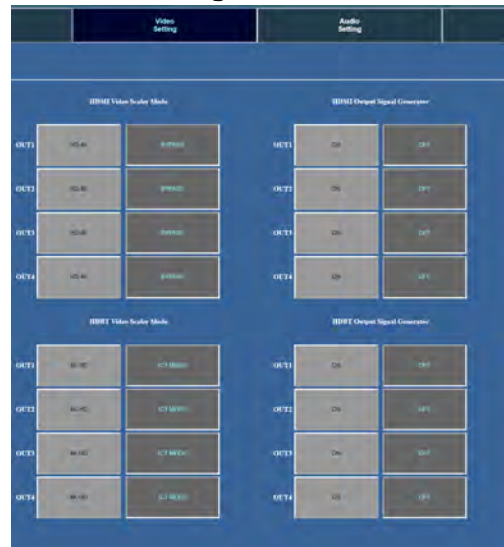

#### HDMI Video Scaler Modes:

With the video scaler mode, you can scale each HDMI output independently

- BYPASS = Bypass Scaler is disabled (Default)
- HD-4K = 2K --> 4K If the incoming signal is 1080P it will be upscaled to 4K.

#### HDBT Video Scaler Modes:

With the video scaler mode, you can scale each HDBaseT output independently

- **4K-HD** = 4K --> 2K If incoming signal is 4K, it will be downscaled to 1080P or 1900x1200 depending on the input format.
- ICT MODE = ICT Mode (Enables ICT (18G) Compression mode on HDBT Port) DEFAULT

#### Image Enhancement:

The Image Enhancement feature will add extra sharpness to edges in the image. This effect may be desirable for presentations in corporate or classroom environments. **NOTE:** Image Enhancement only works when upscaling from 2k to 4k.

- W = Weak Minimum level of enhancement
- M = Medium Medium level of enhancement
- **S** = Strong Strongest setting for image enhancement
- OFF = None Feature disabled

#### **Output Signal Generator:**

The Output Signal Generator will output an internally stored 1080p color bar test pattern (see the image on the right) to test infrastructure. It can be turned on and off for each output, but remember to turn it off to resume normal functionality.  $$_{\rm pg.\,14}$$ 

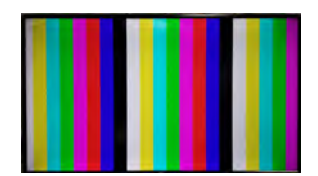

AVProEdge ~ 2222 E 52nd St N Sioux Falls, SD 57104~ 1.877.886.5112 ~ +1.605.274.6055 ~ support@avproedge.com

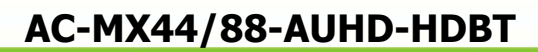

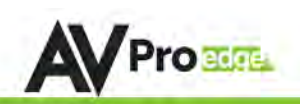

#### Web Interface: Audio Settings

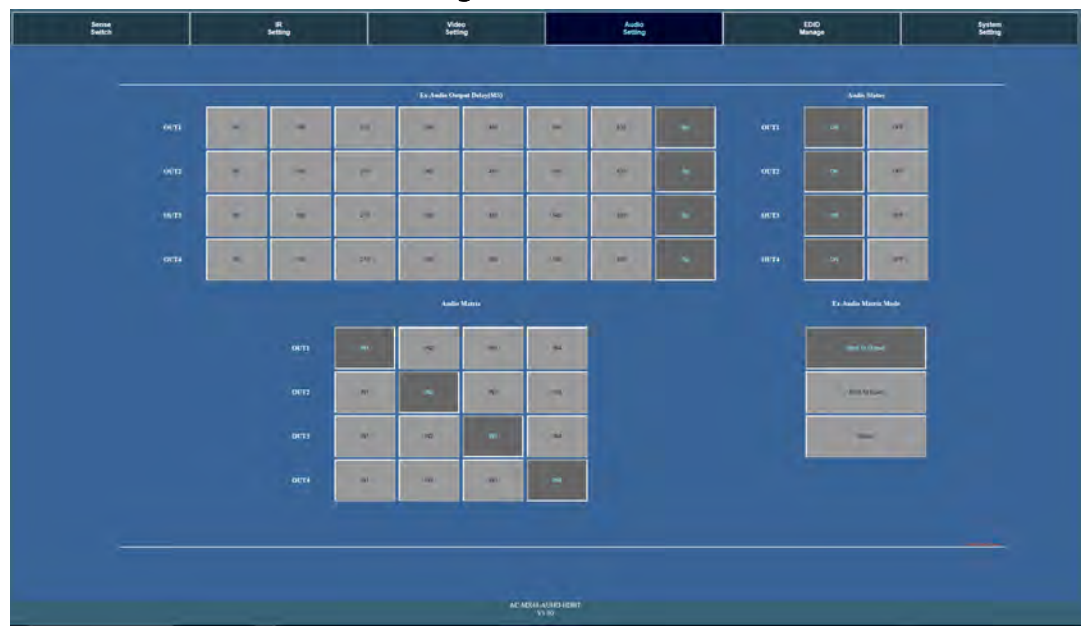

#### EX-Audio Delay:

This setting allows the user to change the audio delay to overcome lip-sync issues when using audio separate from HDMI. The user can choose from the above options in milliseconds. Bp = Bypass or No Delay. Delay can be different per audio output port.

#### Audio Status:

This allows the user to turn ON and OFF the extracted audio output. When this is set to OFF the audio is muted from the extracted port.

#### Audio Matrix:

This allows the user to route the audio in a matrix fashion for the extracted audio ports. NOTE: The Audio Matrix Function only works if "MATRIX" is selected on the right (See next explanation).

#### **Ex-Audio Matrix Mode:**

This allows the user to set a binded audio setting or set the extracted audio to Matrix. The options are:

- Bind to Input The extracted audio port is always fixed to a specific input. For example, when a source is
  plugged into INPUT 1, OUTPUT 1 will always have the audio signal from INPUT 1. This will happen
  regardless of which input is selected for OUTPUT 1
- **Bind to Output (Default)** The extracted audio always follows the corresponding HDMI output. For example, in this mode AUDIO OUT 1 and HDMI OUT 1 are the same (Switched Together).exa
- **Matrix** You can set to "Matrix" and it will allow routing of the audio as a separate, stand-alone "Matrix". This allows use of the "Audio Matrix" buttons pictured above.

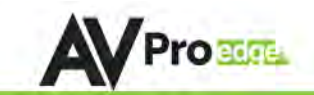

#### Web Interface: EDID Manage

|      | Video<br>Setting |             |       | Audio<br>Setting |
|------|------------------|-------------|-------|------------------|
|      |                  |             |       |                  |
|      |                  |             |       |                  |
|      |                  | EDID Manage |       |                  |
|      | _                |             |       |                  |
| INI  | 1080P 2CH        |             | Apply |                  |
| IN2  | 1080P 2CH        | •           | Apply | _                |
|      |                  |             |       |                  |
| IN3. | 1080P 2CH        | •           | Apply |                  |
|      |                  |             |       |                  |
| IN4  | 1080P 2CH        |             | Apply |                  |

#### **EDID Manage:**

Using the built-in EDID manager, a multitude of EDID's can be set for each input, and each input can be assigned a different EDID. This should be used to optimize sources or to manage infrastructure.

The EDID options are:

| 1. 108 | 0P_2CH            |
|--------|-------------------|
| 2. 108 | 60P_6CH           |
| 3. 108 | 0P_8CH            |
| 4. 108 | 0P_3D_2CH         |
| 5. 108 | 60P_3D_6CH        |
| 6. 108 | 0P_3D_8CH         |
| 7. 4K3 | 0HZ_3D_2CH        |
| 8. 4K3 | 30HZ_3D_6CH       |
| 9. 4K3 | 30HZ_3D_8CH       |
| 10.    | 4K60HzY420_3D_2CH |
| 11.    | 4K60HzY420_3D_6CH |
| 12.    | 4K60HzY420_3D_8CH |
| 13.    | 4K60HZ_3D_2CH     |
| 14.    | 4K60HZ_3D_6CH     |
| 15.    | 4K60HZ_3D_8CH     |
| 16     | 1080P 2CH HDR     |

17. 1080P\_2CH\_HDR

17. 1080P\_8CH\_HDR 18. 1080P\_3D\_2CH\_HDR 19. 1080P\_3D\_6CH\_HDR 20. 1080P\_3D\_8CH\_HDR 21. 4K30HZ\_3D\_2CH\_HDR 22. 4K30HZ\_3D\_6CH\_HDR 23. 4K30HZ\_3D\_8CH\_HDR 24. 4K60HZY420\_3D\_2CH\_HDR 25. 4K60HZY420\_3D\_8CH\_HDR 26. 4K60HZY420\_3D\_8CH\_HDR 27. 4K60HZ\_3D\_6CH\_HDR 28. 4K60HZ\_3D\_6CH\_HDR 29. 4K60HZ\_3D\_8CH\_HDR 20. User EDID 1 31. User EDID 2 32. User EDID 3

\*You can copy the EDID from any output and apply it to any input. Select "Copy EDID from Output  $x^{"}$  (x=1-8). This will copy the EDID from the display and apply it to the selected input. This new EDID will be stored as "USER EDID 1".

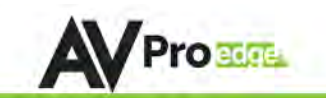

## Web Interface: System Settings

|                   | Tarona and a       |      | Port Ali | as Setting |     |
|-------------------|--------------------|------|----------|------------|-----|
| ALAC Address      | F0/10/10 All 02 17 |      |          |            |     |
| Host IP Address   | 192 168 1 165      | OUTI | OUT1     | INI        | IN1 |
| Subnet Mask       | 255 255 255 0      | OUT2 | OUT2     | LN2        | IN2 |
|                   |                    | OUT3 | OUT3     | IN3        | IN3 |
| Router IP Address | 192 168 1 1        | OUT4 | OUT4     | IN4        | IN4 |
| TCP Port          | 23                 |      |          |            |     |
| DHCP Static       |                    |      | ۵        | nniu       |     |
| DHCP Static I     | P                  |      | A        | pply.      | _   |

#### **IP Settings:**

Set network settings such as:

- Static IP
- Subnet Mask
- Router IP
- TCP Port
- Enable DHCP

#### **Port Alias Settings:**

Rename inputs and outputs for easy management. Each custom name is limited to eight (8) characters.

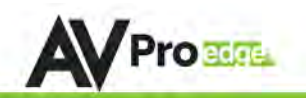

## Web Interface: IR Routing

| IR<br>Setting | Video<br>Setting |           | Ar<br>Se | ED<br>Man |  |
|---------------|------------------|-----------|----------|-----------|--|
|               |                  |           |          |           |  |
|               |                  | IR Switch |          |           |  |
| OUTI          | 81               | 912       | 973      | 014       |  |
| OUT2          | B(1              | TN2       | IN3      | 164       |  |
| ошта          | 811              | 9/2       | 913      | 944       |  |
| OUT4          | 811              | N2        | BA3      | 944       |  |
| ALL           | 015              | 162       | IN3      | 1914      |  |
|               |                  |           |          |           |  |

#### **IP Switch:**

This allows you to route the IR Signals on the IR outputs manually if you want to fix a specific route

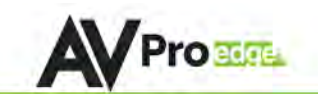

### IR Control:

For IR Control there is an IR Window on the front face of the device.

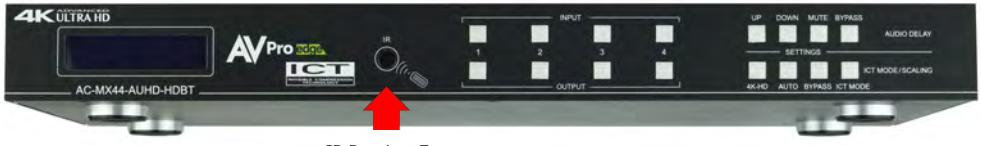

IR Receiver Eye

## **IR Remote Control:**

When routing HDMI, the matrix can be controlled by using the IR remote supplied with the product.

The labels on the right are the OUTPUT numbers.

The left arrow button decrements to the next input port, and the right arrow increments to the next input port.

The numbers are for selecting a desired INPUT.

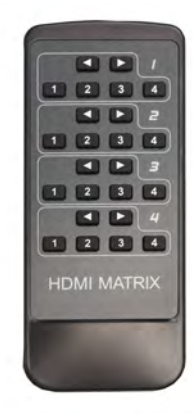

# **2 WAYS FOR IR SWITCH CONTROL**

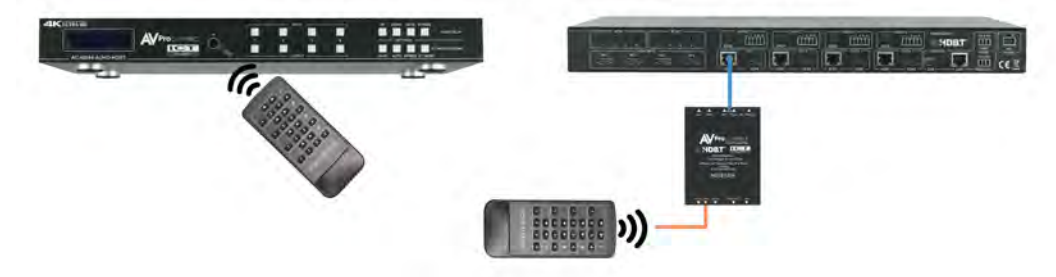

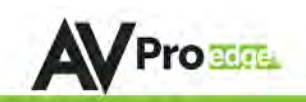

#### IR HDBaseT Routing:

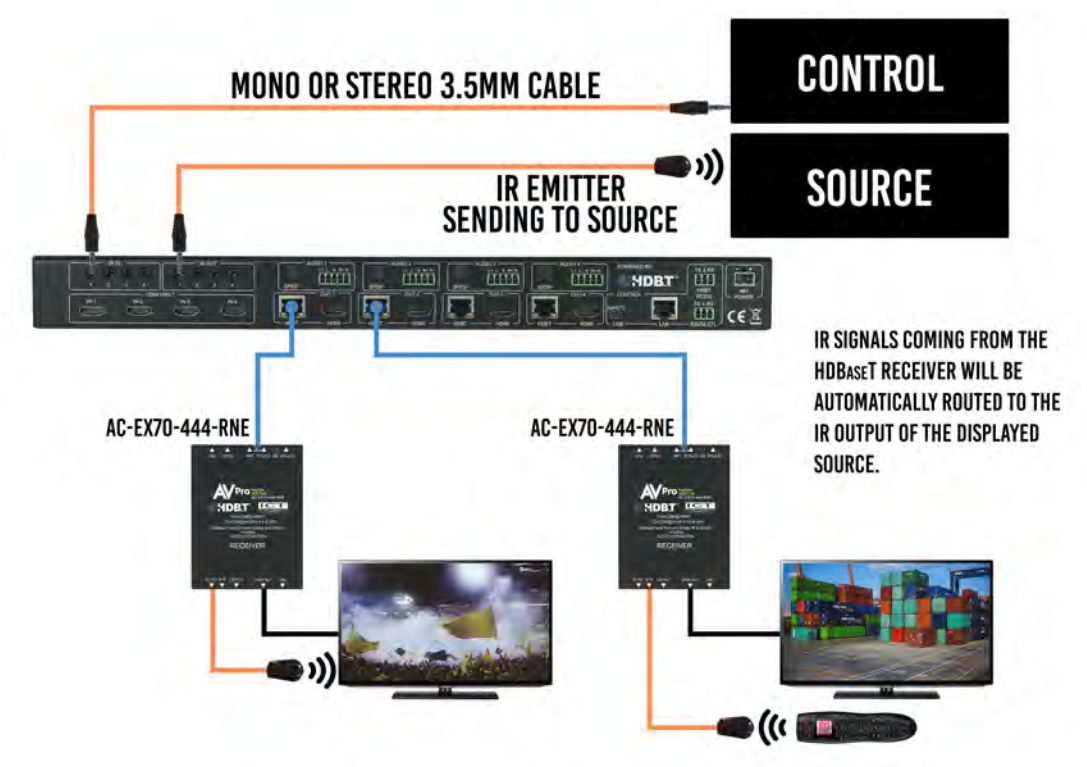

## IR NOTES (On the Matrix):

- By default the <u>IR IN</u> is routed to the corresponding HDBaseT Output number (ie. IR IN #1 --> HDBaseT Output 1, IR IN #2 --> HDBaseT Output 2, etc...)
- By default the <u>IR OUT</u> is automatically routed with the active source (ie. If you are watching INPUT 3 on HDBaseT OUTPUT 1, when you point a remote at an IR Receiver on the HDBaseT Rx connected the signal will be routed to IR OUT 3)
- Each <u>IR IN</u> can be routed in any way you like (One to one or one to many) by using the command SET IRC EXT SW x1.x2.x3.x4 (See below).
- 4. Each <u>**IR OUT**</u> can be routed manually as well using the command SET IRC OUTx VS INy. This can also be controlled by the Web Interface

## IR NOTES (On the HDBaseT Receiver):

- 1. **IR OUT** = IR Emitter for sending signals to a Display or Projector (Note Use Provided Emitters)
- 2. IR IN = For sending IR signals back to the Matrix for switching AND to send IR signals to the IR OUT on the Matrix by default the IR OUT on the matrix is automatically routed with the active source (ie. If you are watching INPUT 3 on HDBaseT OUTPUT 1, when you point a remote at an IR Receiver on the HDBaseT Rx connected the signal will be routed to IR OUT 3)

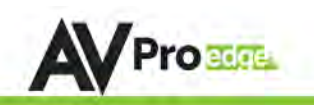

#### RS-232 Commands & Using RS232

The AC-MX44/88-AUHD-HDBT can be controlled with RS-232 commands. Some configurations can only be completed by using these commands. We recommend using MyUART software (free of charge) as it is very easy to use in order to send commands to the machine.

#### The same commands can be sent to the matrix using Ethernet as IP commands.

The serial port settings should be set to: 57600,n,8,1 (baud: 57600, no parity, 8 data bits and 1 stop bit) with no handshaking.

Please add a return (Enter key) after each command when using direct commands.

The unified command list (ASCII) is listed below. You can get a .txt version at www.avproedge.com

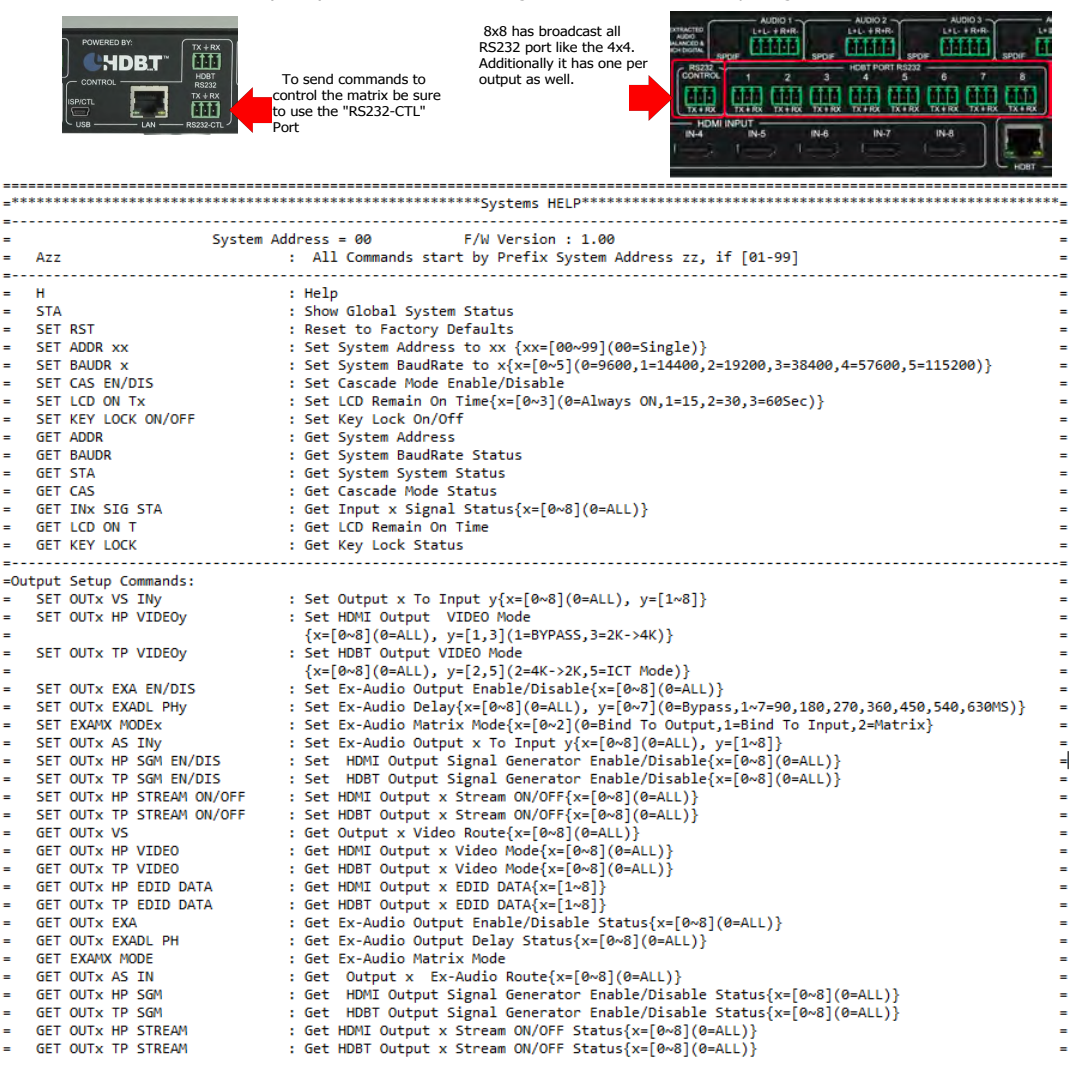

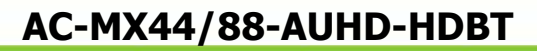

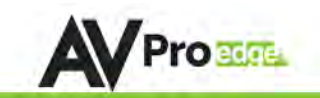

#### RS-232 Commands cont.:

| =In | put Setup Commands:             | =                                                                                     |
|-----|---------------------------------|---------------------------------------------------------------------------------------|
| =   | SET INx EDID y                  | : Set Input x EDID{x=[0~8](0=ALL), y=[0~32]} =                                        |
| =   |                                 | 0:1080P_2CH 1:1080P_6CH 2:1080P_8CH 3:1080P_3D_2CH =                                  |
| =   |                                 | 4:1080P 3D 6CH 5:1080P 3D 8CH 6:4K30HZ 3D 2CH 7:4K30HZ 3D 6CH =                       |
| =   |                                 | 8:4K30HZ 3D 8CH 9:4K60HzY420 3D 2CH 10:4K60HzY420 3D 6CH 11:4K60HzY420 3D 8CH =       |
| =   |                                 | 12:4K60HZ 3D 2CH 13:4K60HZ 3D 6CH 14:4K60HZ 3D 8CH 15:1080P 2CH HDR =                 |
| =   |                                 | 16:1080P 6CH HDR 17:1080P 8CH HDR 18:1080P 3D 2CH HDR 19:1080P 3D 6CH HDR =           |
| -   |                                 | 20:1080P 3D 8CH HDR 21:4K30H7 3D 2CH HDR 22:4K30H7 3D 6CH HDR 23:4K30H7 3D 8CH HDR    |
| -   |                                 |                                                                                       |
| -   |                                 | 24.44.000121420_3U_2CI_10K 25.44.00121420_3U_2CI_10K 20.44.00121420_3U_2CI_10K -      |
| =   |                                 |                                                                                       |
| =   |                                 | 30:05EKI_EDID 31:05EK2_EDID 32:05EK3_EDID =                                           |
| =   | SET INX EDID CY OUTY HP         | : Copy HDMI Output y EDID To Input x(USERI BUF){x=[0~8](0=ALL), y=[1~8]}              |
| =   | SET INX EDID CY OUTY TP         | : Copy HDBT Output y EDID To Input x(USER1 BUF){x=[0~8](0=ALL), y=[1~8]} =            |
| =   | SET INX EDID UY DATAZ           | : Write EDID To User y Buffer of Input x{x=[0~8](0=ALL), y=[1~3],z=[EDID Data]} =     |
| =   | GET IN× EDID                    | : Get Input x EDID Index{x=[0~8](0=ALL)} =                                            |
| =   | GET INX EDID y DATA             | : Get Input x EDID y Data{x=[1~8],y=[0~32]} =                                         |
| =   | twork Setup Command: ( vvv=[000 |                                                                                       |
|     | SET PTP VVV VVV VVV             | - Sat Duite TD Address to yvy vvy vvy vvy -                                           |
| -   | SET HTD VARY VARY MAR VAR       | Set Note IF Address to XXXXXXXXXXXXXXXXXXXXXXXXXXXXXXXXXX                             |
| =   | SET NMC and and and and         | : Set host IF Audress to XXX.XXX.XXX.XXX =                                            |
| =   | SET TTD                         | Set Net Mask to XXX.XXX.XXX.XXX =                                                     |
| =   | SET TIP ZZZZ                    | : Set ICP/IP PORT to ZZZZ =                                                           |
| =   | SET DHCP y                      | : Set DHCP {y=[0~1](0=Dis,1=Enable)} =                                                |
| =   | GET RIP                         | : Get Route IP Address =                                                              |
| =   | GET HIP                         | : Get Host IP Address =                                                               |
| =   | GET NMK                         | : Get Net Mask =                                                                      |
| =   | GET TIP                         | : Get TCP/IP Port =                                                                   |
| =   | GET DHCP                        | : Get DHCP Status =                                                                   |
| =   | GET MAC                         | : Get MAC Address =                                                                   |
| =   |                                 |                                                                                       |
| =IR | Route Setup Command:            | =                                                                                     |
| =   | SET IRT OUTX IS INY             | : Set Output x IR Route{x=[0~8](0=all),y=[1~8]} =                                     |
| =   | SET LIR EXT SW x1.x2.x3.x4.x5   | : Set Local IR Extender Switch{x1~x8=[0,1](0=Disable,1=Enable)} =                     |
| =   | . x6. x7. x8                    | :                                                                                     |
| =   | SET CTR EXT SW x1 x2 x3 x4 x5   | Set Callback IR Extender Switch{v1xv8=[0 1](0=Disable 1=Enable)} =                    |
| _   | 26 v7 v8                        |                                                                                       |
| 2   | GET TRT OUTY TS                 | · cat Output v TD Doute(v=[0:2]/0=1])]                                                |
| -   | GET LTD EVT CH                  | . Get Gutput X in nouce[x=[0*0](0=dil)] =                                             |
| =   | GET CTR EXT CU                  | Get Local in Extender SWILLE Status =                                                 |
| =   | GEL CIK EXI SW                  | : GET CALIDACK IK EXTENDER SWITCH STATUS =                                            |
|     | 222 Boute Setup Command:        |                                                                                       |
| -85 | SET DE CHU MUY v1 v2 v2 v4 v5   | - Set the DS322 MUX[v=[1 2] v1.v2=[0 1](0=Disphie 1=Enchic)) =                        |
| =   | SET KS UNY MUX X1.X2.X3.X4.X5   | ; Set the KS2S2 HWA[y=[1-0],X1~X0=[0-1](0=WISODIE,I=CHODIE)} =                        |
| =   | .x6.x/.x8                       | =                                                                                     |
| =   | SET RS PTH OUTX LENY BRZ        | : Set RS232 Control Pass Through to Outputx =                                         |
| =   |                                 | {x=[0-8](0=ALL),y=[1~800],z=[0~5](0=9600,1=14400,2=19200,3=38400,4=57600,5=115200)} = |
| =   | GET RS CHx MUX                  | : Get the RS232 MUX Status{x=[0~8](0=all)} =                                          |
| =   |                                 | =                                                                                     |
| =IR | Code Setup Command:             | =                                                                                     |
| =   | SET IR SYS xx.yy                | : Set IR Custom Code{xx=[00-FFH],yy=[00-FFH]} =                                       |
| =   | SET IR OUTX INY CODE ZZ         | : Set IR Data Code{x=[1~8],y=[1~8],zz=[00-FFH]} =                                     |
| =   | GET IR SYS                      | : Get IR Custom Code =                                                                |
| =   | GET IR OUTX INY CODE            | : Get IR Data Code =                                                                  |
| =   |                                 | =                                                                                     |
| =** | ******                          | =                                                                                     |
| === |                                 |                                                                                       |

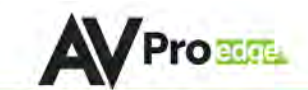

**RS-232 Wiring Diagram:** 

# AVProcennect RS-232 CONNECTION

IN ORDER TO CONNECT A COMPUTER TO THE SWITCH VIA RS-232, A CABLE WILL NEED TO BE MADE. ONE END WILL NEED TO HAVE A PHOENIX CONNECTOR AND THE OTHER END WILL NEED TO BE A RS-232 PORT. IF THE COMPUTER DOESN'T HAVE A RS-232 INPUT, A USB CONVERTER MAY BE USED (SHOWN BELOW).

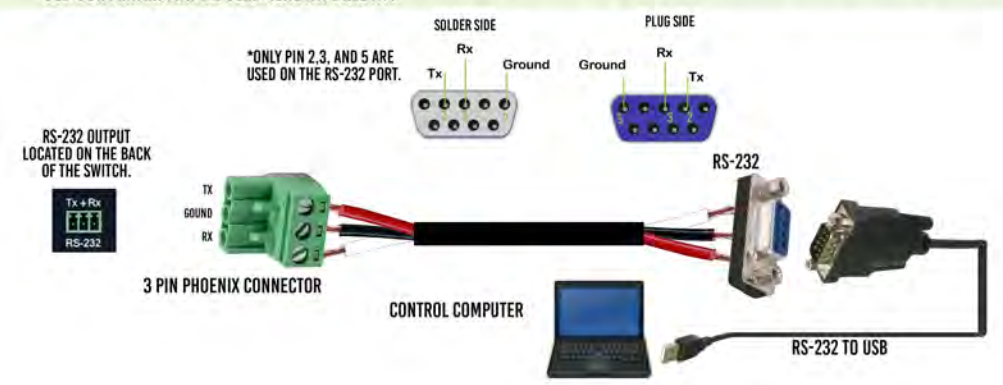

#### RS-232 to HDBaseT Output Receivers:

#### RS232 Broadcast Mode:

RS232 Broadcast Mode is a very simply way to implement things like "ALL ON" and "ALL OFF" for displays in a system. Broadcast Mode allows you simply pass RS232 signals through without having to use advanced routing details like baud rate. To send broadcast RS232 commands you must simply plug into the "HDBT" RS232 port and send the commands there.

NOTE: For Broadcast Mode baud rate does not matter, this will be set by the device sending the RS232 Signal (i.e Control Processor) - RS232 command is sent to ALL open ports.

For Advanced RS232 Routing see the RS232 section later in the manual

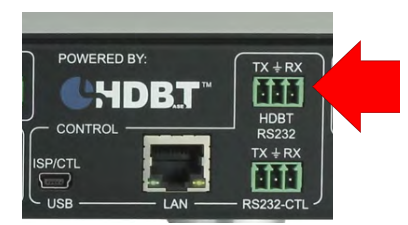

Broadcast RS232 commands to all HDBaseT Outputs

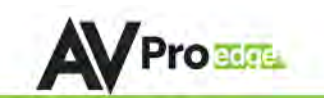

#### **Device Addresses When Using Serial Communication:**

NOTE: Only set device address when cascading multiple units together and using RS232 as your control method! You also have to send the device address when doing advanced routing while sending commands by serial (next page) even if it is default "A00". You NEVER use device addresses when using IP control or TELNET

When using serial communication it is good to be aware of the devices "Address" You will want to know the device address as this will determine which unit will receive a command.

All devices are addressed "A00" by default and if you are using just one device you do not need to place this in front of the serial command.

EX1: If you have a standalone unit and are using serial control you can just send a command without the address:

"SET OUT1 VS IN3" ---- This will set Output 1 to Input 3

EX2: If you have two units in a "stack" you have to label them A01 and A02, so a command will look like:

"A02SET OUT1 VS IN3" ----This will set Output 1 to Input 3 ON SWITCH TWO. Also, please note that there is no "space" between the address and the command

To set and device address you can use the PC Control Software or send the command "SET ADDR xx" (xx = 01 through 99)

#### Advanced RS232 Routing:

In addition to doing RS232 "Broadcast" (Described in the beginning of the manual) you can route RS232 commands to a single specific output. This allow for finite control of displays and the ability to create specific zones. You can send advanced routing commands:

1. By directly plugging a serial cable into the "RS232-CTL" port on the switch. Sending Telnet commands via the LAN Port.

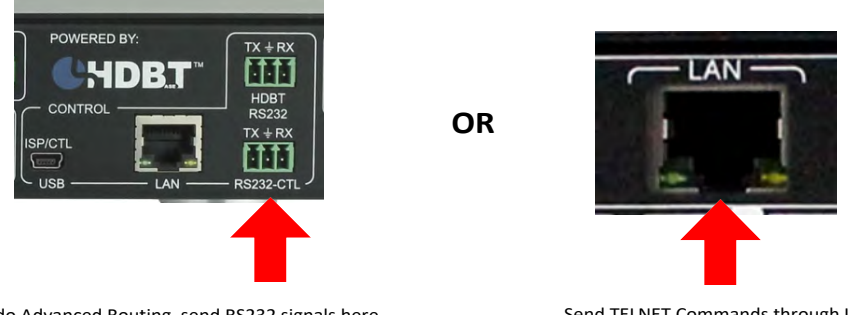

To do Advanced Routing, send RS232 signals here

Send TELNET Commands through LAN

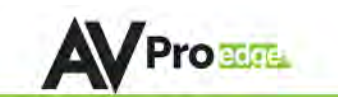

#### How to route RS232 Commands when using serial:

The routing command is very straight forward but you have to take care to make sure you format it correctly. The main thing to consider before you begin:

- 1. You are actually sending 2 commands (route & device command) so depending on what you are using to send the command the format varies slightly We show some examples below.
- 2. You have to know the baud rate of the device you are sending the command to.
- 3. For "hybrid" ASCII commands, you may have to convert the numbers to the decimal value.

Ex: If the command is "ka 00 01" you only send "ka 0 1"

#### The Command:

The fist command is your "route" and it looks like this: AxxSET RS PTH OUTx LENx BRx

A = Device Address (use this even if using a single unit, just put 00) OUT = The Output you want to route the forthcoming command to LEN = Forthcoming command length - for ASCII this includes EVERY character including spaces. For HEX it includes only the BYTE count.

Ex1: If the ASCII command is "ka 0 1" the length is 6. Count spaces. NOTE: You can exceed the length by 2 if unsure. If you exceed the length by more than 2 it will not work.

Ex2: If HEX command is "6B 68 20 30 20 31" the length is 6. Do not count spaces. Again, you can exceed by 2.

BR = Baud Rate of the device you are sending to - You use a single digit to replace "x" and they are:

- 0 9600
- 1 14400
- 2 19200
- 3 38400
- 4 57600
- 5 115200

There is a carriage return immediately following this command.

After this command you immediately follow it with the command you want to send to the device (no spaces). That command it then followed by another carriage return.

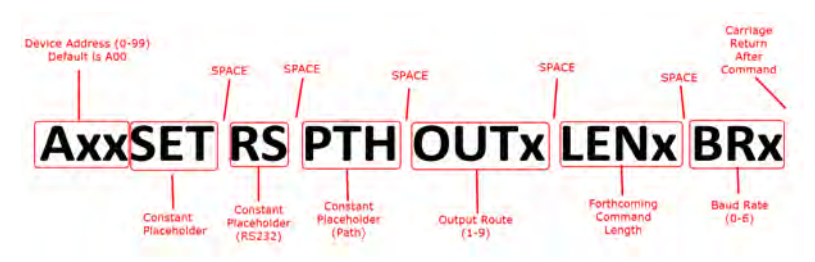

AVProEdge ~ 2222 E 52nd St N Sioux Falls, SD 57104~ 1.877.886.5112 ~ +1.605.274.6055 ~ support@avproedge.com

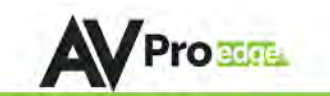

#### **Command Examples:**

#### Using A Terminal Program (RS232):

In the following example we are using a program called MYUART Assist. We make this program freely available form www..com.

You will notice in the example that it is on 2 lines. This is because you have to separate the commands with a return.

The command below was sent through the HDBaseT Rx on Output 5 to successfully "Power On" a LG TV.

The firmware will send a command acknowledgment at 57600 to the extender. This shows up as "RS DEV MUX 0.0.0.0.0.0.0.0.0", if the end device is receiving at 57600. The Matrix itself also sends an acknowledgment commands SET RS PTH OUT5 LEN10 to confirm the rout was set and command sent.

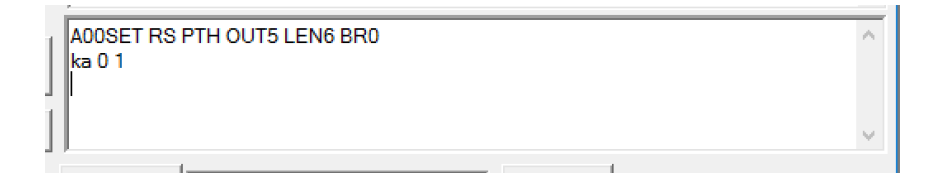

#### Using TELNET (IP):

You can also send these commands by TELNET. When sending TELNET you <u>do not</u> send the "Axx" portion of the command. Here is an example command that has been tested:

Green = Route Command

Red = Command to be sent to device

#### "\rSET RS PTH OUT3 LEN10 BR0\r\n\rka 0 1\n\r\r"

This example will send the string "\n\rka 0 1\n\r" at 9600 baud to the extender on output #3.

Note that "\n" and "\r" need to be replaced by the literal newline (\n) and carriage-return (\r) characters (hex 0x0a 0x0d). How this is done is dependent on what the control system does, later you see examples form On Controls that uses HEX for commands. The leading and trailing "\r" are for the 9x9 firmware to be able to sync and parse the command correctly. The leading and trailing \n\r are for the end device to be able to parse the command. Because we added 2 characters on each end of the string, I also added 4 to the overall length.

The firmware will send a command acknowledgment at 57600 to the extender. This shows up as "RS DEV MUX 0.0.0.0.0.0.0.0.0", if the end device is receiving at 57600. The Matrix itself also sends an acknowledgment commands SET RS PTH OUT5 LEN10 to confirm the rout was set and command sent.

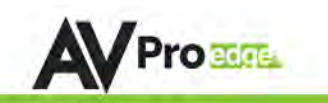

#### Using TELNET (IP): On Controls Examples

Green = Route Command

Red = Command to be sent to device

This first example is when sending an ASCII Command

\x0DA01SET RS PTH OUT1 LEN17 BR4\x0D\x0A\x0DSET OUT4 VS IN5\x0A\x0D\x0D

#### You can also convert to pure HEX and send a command this way:

\x0A\x41\x30\x31\x53\x45\x54\x20\x52\x53\x20\x54\x48\x20\x4F\x55\x54\x31\x20\x45\x4E \x31\x37\x20\x42\x52\x34\x0D\x0A\x53\x45\x54\x20\x4F\x55\x54\x32\x20\x56\x53\x20\x49\x4E\x32 \x0D\x0A

A hybrid ascii-hex combo:

Notice one less carriage return at the end of the string - because the device we were sending to did not require a carriage return at the end of the command:

\x0DSET RS PTH OUT1 LEN13 BR5\x0D\x0A\x0D\xAA\x02\x00\x00\x00\x00\x00\x00\x10\x03\x00\x3A \x0A\x0D

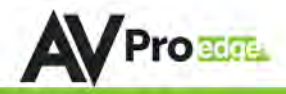

#### Maintenance

To ensure reliable operation of this product as well as protecting the safety of any person using or handling this device while powered, please observe the following instructions.

- Use the power supplies provided. If an alternate supply is required, check voltage, polarity and that it has sufficient power to supply the device it is connected to.
- Do not operate these products outside the specified temperature and humidity range given in the above specifications.
- Ensure there is adequate ventilation to allow this product to operate efficiently.
- Repair of the equipment should only be carried out by qualified professionals as these products contain sensitive components that may be damaged by any mistreatment.
- Only use this product in a dry environment. Do not allow any liquids or harmful chemicals to come into contact with these products.
- Clean this unit with a soft, dry cloth. Never use alcohol, paint thinner or benzene to clean this unit.

## Damage Requiring Service

The unit should be serviced by qualified service personnel if:

- The DC power supply cord or AC adaptor has been damaged
- Objects or liquids have gotten into the unit
- The unit has been exposed to rain
- The unit does not operate normally or exhibits a marked change in performance
- The unit has been dropped or the housing damaged

## AC-MX88/44-AUHD

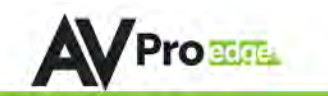

#### Safety Instructions:

To ensure reliable operation of this product and to protect the safety of any person(s) handling this device while powered, please observe the following instructions:

- Use the power supplies provided. If an alternate supply is required, check voltage, polarity and that it has sufficient power to supply the device that it's connected to.
- 2. Do not operate this product outside the specified temperature and humidity range given in the above specifications.
- 3. Ensure there is adequate ventilation to allow this product to operate efficiently.
- Repair of the equipment should only be carried out by qualified professionals as these products contain sensitive equipment that may be damaged by mistreatment.
- Only use this product in a dry environment. Do not allow any liquids or harmful chemicals to come into contact with this product.
- Due to the weight and physical size of this matrix switch, correct handling and lifting should be observed at all times in order to minimize the risk of injury.

#### After Sale Service

- 1. Should you experience any problems while using this product, first, refer to the Troubleshooting section in this manual before contacting Technical Support.
- 2. When calling Technical Support, the following information should be provided:
  - Product name an model number
  - Product serial number
  - Details of the issue and any conditions under which the issue is occuring.
- 3. This product has a two-year standard warranty, beginning from the date of purchase as stated on the sales invoice. Online registration of this product is required to activate the full three-year extended warranty. For full details please refer to our terms and conditions.
- 4. Product warranty is automatically void under any of the following conditions:
  - The product is already outside of its warranty period.
  - Damage to the product due to incorrect usage or storage.
  - Damage caused by unauthorized repairs.
  - Damage caused by mistreatment of the product.
- 5. Please direct any question or issues you may have to your local dealer before contacting AVProEdge.

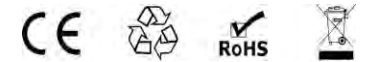

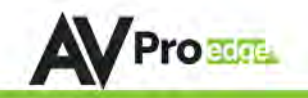

| <br>· · · · · · · · · · · · · · · · · · ·  |
|--------------------------------------------|
|                                            |
| <br>· · · · · · · · · · · · · · · · · · ·  |
|                                            |
| <br>· · · · · · · · · · · · · · · · · · ·  |
|                                            |
| <br>                                       |
|                                            |
| <br>                                       |
|                                            |
|                                            |
|                                            |
|                                            |
|                                            |
|                                            |
| <br>······································ |
|                                            |
| <br>· · · · · · · · · · · · · · · · · · ·  |
|                                            |
| <br>                                       |
|                                            |
| <br>                                       |
|                                            |
| <br>                                       |
|                                            |
| <br>                                       |
|                                            |
|                                            |
|                                            |
|                                            |
|                                            |
|                                            |
| <br>· · · · · · · · · · · · · · · ·        |
|                                            |
| <br>·····                                  |
|                                            |
| <br>· · · · · · · · · · · · · · · · · · ·  |
|                                            |
| <br>······                                 |
|                                            |
| <br>                                       |
|                                            |
|                                            |
|                                            |
|                                            |
|                                            |
|                                            |
| <br>······································ |
|                                            |
| <br>                                       |
|                                            |
| <br>                                       |

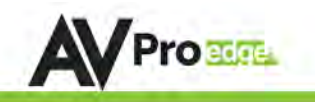

## Thank you for choosing AVProEdge!

# Please contact us with any questions. We are happy to be of service!

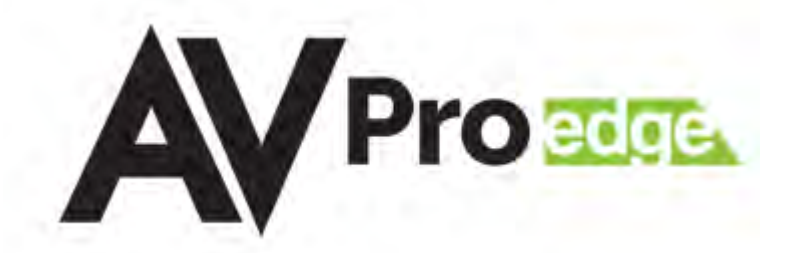

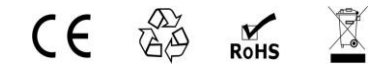

AVProEdge 2222 E 52nd St N ~ Sioux Falls, SD 57104 1-877-886-5112 ~ 605-274-6055 support@avproedge.com